# Adobe<sup>®</sup> LiveCycle<sup>®</sup> Designer

Creating Dynamic PDF and HTML5 Forms for Desktop and Mobile Applications

SECOND EDITION

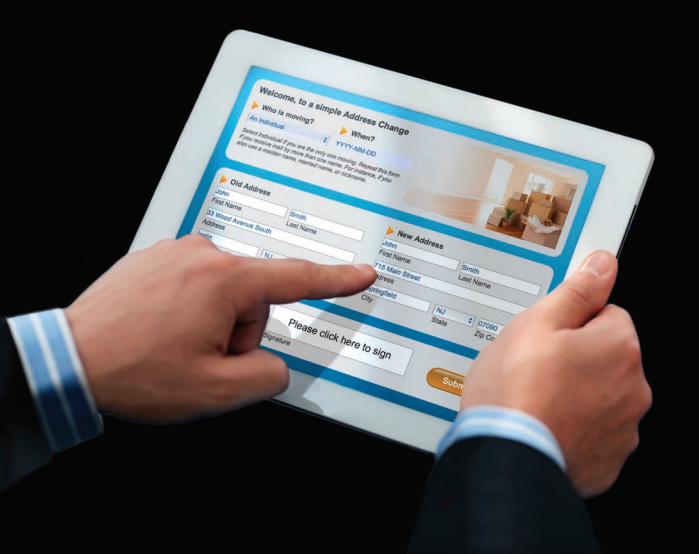

J.P. Terry and SmartDoc Technologies

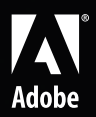

# Adobe<sup>®</sup> LiveCycle<sup>®</sup> Designer

Creating Dynamic PDF and HTML5 Forms for Desktop and Mobile Applications

SECOND EDITION

J.P. Terry and SmartDoc Technologies

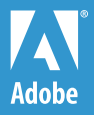

#### Adobe® LiveCycle® Designer, Second Edition

J.P. Terry and SmartDoc Technologies

Adobe Press books are published by Peachpit, a division of Pearson Education. For the latest on Adobe Press books, go to www.adobepress.com. To report errors, please send a note to errata@peachpit.com. Copyright © 2014 by J.P. Terry

Adobe Press Editor: Victor Gavenda Project Editor: Nancy Peterson Development Editor: Robyn G. Thomas Technical Editors: Adam Jay, Rajesh R. Kandasamy, Yanhui Wang Copyeditor: Liz Welch Compositor: Danielle Foster Indexer: Karin Arrigoni Cover Design: Aren Straiger Interior Design: Charlene Charles-Will, Mimi Heft Illustrations: J.P. Terry and Elizabeth Hughes

#### **Notice of Rights**

All rights reserved. No part of this book may be reproduced or transmitted in any form by any means, electronic, mechanical, photocopying, recording, or otherwise, without the prior written permission of the publisher. For information on getting permission for reprints and excerpts, contact permissions@peachpit.com.

#### Notice of Liability

The information in this book is distributed on an "As Is" basis, without warranty. While every precaution has been taken in the preparation of the book, neither the authors nor the publisher shall have any liability to any person or entity with respect to any loss or damage caused or alleged to be caused directly or indirectly by the instructions contained in this book or by the computer software and hardware products described in it.

#### **Trademarks**

Adobe and LiveCycle are registered trademarks of Adobe Systems Incorporated in the United States and/or other countries. All other trademarks are the property of their respective owners. Many of the designations used by manufacturers and sellers to distinguish their products are claimed as trademarks. Where those designations appear in this book, and Peachpit was aware of a trademark claim, the designations appear as requested by the owner of the trademark. All other product names and services identified throughout this book are used in editorial fashion only and for the benefit of such companies with no intention of infringement of the trademark. No such use, or the use of any trade name, is intended to convey endorsement or other affiliation with this book.

Printed and bound in the United States of America

ISBN 13: 978-0-321-94199-2 ISBN 10: 0-321-94199-3

987654321

# **Dedication**

To Shannon, Patrick, Rollins, and Eva—you make my life dynamic and interactive.

To my father, the engineer, and my mother, the teacher this book is a testament to your influence, encouragement, and love.

To the incredible SmartDoc Technologies team thank you for all your hard work on this book.

— J.P. Terry

# Acknowledgments

I'd like to thank my colleagues at SmartDoc Technologies. You have all contributed greatly to this book, and our team effort has made it complete. A special thanks to the core team of Yanhui Wang, Adam Jay, Rajesh R. Kandasamy, and Meghan Pipher, who worked many hours on the hands-on exercises. Thanks also to Kevin Guterl, Ming Luo, Elizabeth Hughes, Gowthami Sagi, Xiaojuan Zhu, Fei Zhong, and Yuling Zhu, who all supported the core team with valuable research and reviews.

Thanks to the Adobe LiveCycle Business team, including Dave Welch, Jeff Stanier, Vamsi K. Vutukuru, Steve Monroe, Girish Bedekar, and Gary Robbins. A special thanks to Jeff Stanier, who has been extremely helpful on both editions of this book. Thanks to LiveCycle Engineering, including Rajiv Mangla, Suvrat Chaturvedi, Arvind Heda, Raghavendra K. Pandey, Deepak Kumar, Kamlesh Bahedia, Saket Sidana, Sudhanshu Singh, Dinesh Pandey, and Akshit Jain. A special thanks to Suvrat Chaturvedi and Arvind Heda, who have helped me and the SmartDoc team understand the new HTML technologies. Thanks to the LiveCycle partner team, including Tony Sanders, Bill McCulloch, Howard Zemel, and Lakshmi Anumolu. Thanks also to others at Adobe who I have had the pleasure to work with over the past year, including Joe Coughlin, Neal Wadhwani, Jason Barnett, Matt Rodgers, Michael Jackson, and Mark Johnson. Adobe has developed a great foundation for us to build automated desktop and mobile business solutions.

Thanks to Nancy Peterson and the team at Peachpit, including but not limited to Robyn Thomas, Damon Hampson, Danielle Foster, Liz Welch, and Scout Festa. Their professional efforts and friendship have greatly helped this book.

On a personal note, thanks to my siblings, Kevin, Mary Beth, and Dodd, and our extended family and friends for the encouragement you have all given me through the years.

## **About the Author**

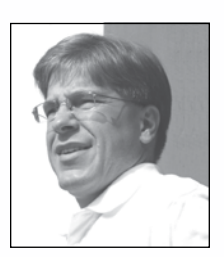

J.P. Terry is the CEO of SmartDoc Technologies (www. smartdoctech.com), a leading provider of solutions with Adobe LiveCycle and Adobe Experience Manager (AEM) document services. SmartDoc has developed paperless systems for Fidelity Investments and Merrill Lynch and is an Adobe Business Partner. SmartDoc has offices in New York; New Jersey; and Beijing, China.

J.P. is an ACI (Adobe Certified Instructor) and an ACE (Adobe Certified Expert) in Adobe LiveCycle technology. He often writes and speaks about technology solutions for business and is the author of *Creating Dynamic Forms with Adobe LiveCycle Designer* (Adobe Press, 2007) and *Paperless: Real-World Solutions with Adobe Technology* (Adobe Press, 2009).

J.P. is a graduate of the Rhode Island School of Design. He has programming certificates from Microsoft and Novell, and a certificate in financial management from the Wharton School of the University of Pennsylvania. He has recently completed coursework in Java and Android programming at New York University. He has participated in international mission trips to build housing with local teams and families.

Prior to founding SmartDoc Technologies, J.P. founded BrandWizard Technologies in 1996. BrandWizard was an early pioneer in MRM (Marketing Resource Management) and is now part of the Omnicom Group (OMC). He was the CEO of BrandWizard from 2000 to 2005.

# Contents

Introduction x

## PART 1 THE DESIGNER TOOL

| CHAPTER 1 | The Basics 2                         |
|-----------|--------------------------------------|
|           | Understanding LiveCycle Designer     |
|           | Working in the Designer Workspace 3  |
|           | Using the Layout Editor 4            |
|           | Using the Script Editor 5            |
|           | Using the Left Palettes 5            |
|           | Using the Right Palettes 7           |
|           | Understanding Important Designer     |
|           | Concepts                             |
|           | Working with Master and Body Pages 9 |
|           | Working with Subforms and Flow 11    |
|           | Working with Tables                  |
|           | Working with Data                    |
|           | Customizing Your Environment         |
|           | Setting Default Fonts                |
|           | Using Style Sheets                   |
|           | Moving On                            |
| CHAPTER 2 | Scripting and Advanced Techniques 30 |
|           | The Benefits of Scripting            |
|           | Using Scripting                      |
|           | FormCalc and JavaScript              |
|           | The Fundamentals                     |
|           | The Script Editor in Detail          |
|           | Variables                            |
|           | Referencing Objects                  |
|           | Events                               |

|           | Advanced Corinting                         | 50                |
|-----------|--------------------------------------------|-------------------|
|           | Advanced Scripting                         | . 52              |
|           |                                            | . 52              |
|           |                                            | . 60              |
|           | Using Arrays to Store Data                 | . 61              |
|           |                                            | . 63              |
|           | Using the Date Class.                      | . 66              |
|           | Debugging Scripts                          | . 68              |
|           | The Report Palette                         | . 68              |
|           | The Check Script Syntax Tool               | . 71              |
|           | Stepping Through Your Scripts              | . 72              |
|           | The JavaScript Debugger                    | . 73              |
|           | Tabbing                                    | . 74              |
|           | How Tabbing Order Works                    | . 75              |
|           | The Tab Order Palette                      | . 75              |
|           | Options for Tab Order                      | . 76              |
|           | Barcodes                                   | . 77              |
|           | One-Dimensional Barcodes                   | . 78              |
|           | Two-Dimensional Barcodes                   | . 78              |
|           | Web Services                               | . 80              |
|           | Connecting to a WSDL File                  | . 80              |
|           | Calling the Web Service                    | . 83              |
|           | Moving On                                  | . 84              |
| CHAPTER 3 | Creating the SmartDoc Expense Report       | 85                |
|           | Creating a Custom Object Library           | . 86              |
|           | Creating the Pages and Subforms            | . 87              |
|           | Creating the Master Pages                  | . 88              |
|           | Creating the Body Page and Subforms        | . 89              |
|           | Creating a Data Connection                 | . 91              |
|           | Previewing a Dynamic Subform               | . 93              |
|           | Creating a Dynamic Subform.                | . 94              |
|           | Creating the Scripts and the Script Object | . 99              |
|           | Changing the Button Color                  | . 99              |
|           | Progressive Disclosure.                    | . 99              |
|           | Calculating Totals                         | 100               |
|           | Calculating Totals for Repeating Objects   | 101               |
|           | Creating and Referencing Script Objects    | 102               |
|           | Referencing Functions in Script Objects    | 104               |
|           | interestencing i unenono in ocript objecto | 101               |
|           | Testing Your Form                          | 104               |
|           | Testing Your Form                          | 104<br>105        |
|           | Testing Your Form                          | 104<br>105<br>106 |

### PART 2 PDF FORMS

| CHAPTER 4 | PDF and Acrobat                               | 108   |
|-----------|-----------------------------------------------|-------|
|           | The PDF Family                                | . 109 |
|           | XFA PDF (PDF Form)                            | . 109 |
|           | PDF File (Traditional PDF)                    | . 112 |
|           | Acroforms                                     | . 115 |
|           | PDF/A                                         | . 116 |
|           | The Acrobat Family                            | . 119 |
|           | Adobe Reader                                  | . 119 |
|           | Acrobat Standard                              | . 120 |
|           | Acrobat Professional                          | . 120 |
|           | Understanding Reader Extensions               | . 121 |
|           | Understanding Adobe Reader                    |       |
|           | Limitations                                   | . 121 |
|           | Extending a PDF Form with Acrobat . $\cdot$ . | . 126 |
|           | Third-Party Viewers                           | . 129 |
|           | Viewing PDFs on Tablet Devices                | . 129 |
|           | Web Browsers with Default Viewers             | . 129 |
|           | Moving On                                     | . 130 |
| CHAPTER 5 | Best Practices for PDFs                       | 131   |
|           | Target Versioning                             | . 132 |
|           | Templates and Custom Objects                  | . 134 |
|           | Using Templates                               | . 134 |
|           | Creating Templates                            | . 134 |
|           | Creating Custom Objects                       | . 136 |
|           | Form Fragments                                | . 138 |
|           | Fragments at Design Time                      | . 138 |
|           | Fragments at Runtime                          | . 141 |
|           | Fonts                                         | . 142 |
|           | Fonts in Acrobat.                             | . 143 |
|           | Fonts in Designer                             | . 145 |
|           | Fonts on the Server                           | . 147 |
|           | Localization                                  | . 148 |
|           | Accessibility                                 | . 150 |
|           | Viewing Features in an Accessible Form .      | . 151 |
|           | Setting Custom Reader Text                    | . 152 |
|           | Optimizing Performance                        | . 153 |
|           | Form Strategies                               | . 153 |
|           | System Strategies                             | . 159 |
|           | Moving On                                     | . 166 |

### PART 3 HTML FORMS

| CHAPTER 6 | Introduction                               |   | 168 |
|-----------|--------------------------------------------|---|-----|
|           | Previewing Your HTML Forms                 |   | 169 |
|           | Previewing with Designer                   |   | 169 |
|           | Previewing with Mobile Forms IVS           |   | 171 |
|           | How It Works                               |   | 173 |
|           | XFA to HTML Transformation                 |   | 174 |
|           | Adobe Supported Browsers                   |   | 176 |
|           | Similarities and Differences               |   | 177 |
|           | Different Host                             |   | 178 |
|           | Dynamic Flow and Pagination                |   | 179 |
|           | Layout and Graphics                        | • | 180 |
|           | Patterns                                   |   | 181 |
|           | Scripting and Events.                      |   | 183 |
|           | MovingOn.............                      | • | 183 |
| CHAPTER 7 | Best Practices for HTML Forms              |   | 184 |
|           | Targeting                                  |   | 185 |
|           | Testing with Different Browsers            |   | 185 |
|           | Form Development Strategy                  |   | 185 |
|           | Form Graphics                              |   | 187 |
|           | Form Fragments.                            |   | 187 |
|           | Tables                                     |   | 189 |
|           | Signatures                                 |   | 190 |
|           | Using Custom Profiles                      |   | 190 |
|           | CSS                                        |   | 191 |
|           | Custom Widgets                             |   | 193 |
|           | Data Submission                            |   | 194 |
|           | MovingOn.............                      | • | 197 |
| CHAPTER 8 | Creating HTML Forms                        |   | 198 |
|           | Updating the SmartDoc Expense Report.      |   | 199 |
|           | Updating the Font.                         |   | 199 |
|           | Editing the XML Source                     |   | 202 |
|           | Updating the Date Field                    |   | 203 |
|           | Host Detection and the Change Event .      |   | 205 |
|           | Updating the Patterns                      |   | 206 |
|           | Updating the Sub Total Calculation $ . $ . |   | 207 |
|           | Updating the Layout                        |   | 208 |
|           | Dynamic Signature Fields                   |   | 209 |
|           | Creating the Address Change Form           | • | 211 |

| Creating the Subforms        | 11  |
|------------------------------|-----|
| Creating a Data Connection 2 | 217 |
| Creating a Dynamic Subform 2 | 20  |
| Creating the Scripts and the |     |
| Script Object2               | 22  |
| Testing Your Form 2          | 25  |
| Using CSS                    | 26  |
| Using Mobile Forms IVS       | 27  |
| Moving On                    | 28  |

## PART 4 AUTOMATING BUSINESS

| CHAPTER 9  | LiveCycle Enterprise Suite   | 230   |
|------------|------------------------------|-------|
|            | Introduction                 | . 231 |
|            | Foundation                   | . 231 |
|            | Solution Components          | . 233 |
|            | Development Tools            | . 235 |
|            | Endpoints                    | . 236 |
|            | Document Generation          | . 237 |
|            | The Start Point              | . 238 |
|            | Generate PDF Output          | . 239 |
|            | Invoke DDX                   | . 239 |
|            | Send with Document           | . 241 |
|            | Enterprise Form Management   | . 241 |
|            | Using Forms Manager          | . 243 |
|            | Moving On                    | . 246 |
| CHAPTER 10 | Going Mobile                 | 247   |
|            | LiveCycle Process Management | . 248 |
|            | Workspace                    | . 249 |
|            | Mobile Workspace             | . 250 |
|            | Mobile Strategies            | . 252 |
|            | Going Native                 | . 252 |
|            | The LiveCycle Advantage      | . 256 |
|            | Moving On                    | . 257 |
|            | Index                        | 258   |

# Introduction

Did you fill out a form to purchase this book?

If not, are you going to fill out a form to expense it to your company?

In the information age, the primary way that we provide information to computer systems is through forms. Computers can communicate with each other easily. However, when we need to provide information to a computer system, we have to fill out some type of form (**Figure 1.1**).

| amazon.com                      | Expense Report<br>Date Requested: 10/30/2014 |              |                                |                                     |      |                                     |                  |
|---------------------------------|----------------------------------------------|--------------|--------------------------------|-------------------------------------|------|-------------------------------------|------------------|
| and you re done.                | Employe                                      | 9            |                                |                                     |      |                                     |                  |
| Sign In                         | First Name<br>J.P.                           |              |                                | Last Name<br>Terry                  |      | Fidelity                            |                  |
| -<br>hat is vour email addess?  | Notes                                        |              |                                |                                     |      | •                                   |                  |
| My e-mail address is:           | This was a<br>and Natio                      | one<br>hal F | day trip to m<br>inancial on S | eet with the Fideli<br>ummer Street | y e- | Business team                       |                  |
|                                 | Expenses                                     |              |                                |                                     |      |                                     |                  |
| ou have an Amazon.com password? | Receipt<br>X Yes                             | Ŧ            | Date<br>10/30/2014             | Category<br>Transportation          |      | Airline ticket                      | Cost<br>\$455.00 |
| No, I am a new customer.        | X Yes                                        | •            | 10/30/2014                     | Transportation                      |      | <ul> <li>Taxi to airport</li> </ul> | \$20.00          |
| Yes, I have a password:         | X Yes                                        | *            | 10/30/2014                     | Meals                               |      | Dinner                              | \$38.00          |
|                                 | X Yes                                        | -            | 10/30/2014                     | Books                               |      | LiveCycle Designer                  | \$38.00          |
|                                 | X Yes                                        | -            | 10/30/2014                     | Lodging                             |      | Hotel                               | \$238.00         |
| ot your password?               | ADD EX                                       | PEN          | ISE                            |                                     |      | Sub Total:                          | \$751.00         |
|                                 |                                              |              |                                |                                     | Le   | ss Cash Advance:                    | \$.00            |
|                                 |                                              |              |                                |                                     |      |                                     |                  |

Figure I.1 Some forms that might have been used to purchase this book.

Forms are everywhere today. We're presented with forms when a system or an organization wants some type of information from us. For example, the government uses forms to ask us for income information for tax purposes; youth soccer teams use forms to ask us about our children's health before the start of the season. And with the rise of e-commerce, we're seeing an increase in interactive forms for opening accounts and for purchasing products and services. Paper forms and online forms are part of our daily lives in the information age.

It's interesting to note that computers don't need forms as we think of them. Most computer programs require data in much smaller and simpler structures. The graphic and layout elements in our forms like rules; shapes and images are usually disregarded by the computers that process them. For instance, in a typical address change, the most pertinent information for the computer to know can be contained within a simple and compact file like this one:

<addressChange>

<individual>

<firstName>James</firstName>

<lastName>Shannon</lastName>

<oldAddress>

<address>1 Main Street</address>

<city>Springfield</city>

<state>IL</state>

<zipCode>62701</zipCode>

<newAddress>

<address>101 Main Street</address>

<city>Springfield</city>

<state>IL</state>

<zipCode>62701</zipCode>

</newAddress>

</individual>

</addressChange>

People are the ones who need clearly designed forms (**Figure 1.2**). We need a graphically clear presentation of data to understand it and process it. We need to comprehend the context of the information exchange. We don't want to simply provide and access data. We want to know why we're providing data and what benefits we're deriving from our data provision. Forms should be designed for us and be human compatible.

| Welcome, to a sime<br>Who is moving?<br>An Individual<br>Select Individual if you area<br>if you receive mail by more<br>also use a maiden name, and | ple Address Change When? 12/15/2014 the only one moving. Repeat th e than one name. For instance, married name, or nickname. | his form<br>if you                                                                              |                                                              |
|----------------------------------------------------------------------------------------------------|----------------------------------------------------------------------------------------------------|-------------------------------------------------------------------------------------------------|--------------------------------------------------------------|
| City Cold Address: J.P. J.P. Sirst Name S3 Wood Avenue South Address Liselin City                                                                    | Terry       Last Name       NJ     08830       State     Zip                                                                 | New Address:     J.P.     First Name     112 West 34th Street     Address     New York     City | Terry       Last Name       NY     10120       State     Zip |
| Approval:<br>jp@smartdoctech.com<br>Email                                                                                                    | Signature                                                                                                    | Smith                                                                                           | Submit                                                       |

Figure I.2 A well-designed form helps users understand the required information and how to supply it to complete the transaction.

The trouble is that too many forms are difficult to use and fill out properly. According to a survey by Compete Inc., over 70 percent of online account opening forms are abandoned before completion. The cost to business in lost opportunity and increased customer call center traffic is so substantial that it requires us to make a renewed effort to create engaging and effective forms.

If only there were a program with features and tools to help us create engaging and effective forms and link them with data. It would be even better if this program were developed and supported by the unquestioned worldwide leader in graphics software. Well, your dreams have come true, and it gets even better. Adobe LiveCycle Designer, the premier form development tool for the last l0 years, can now create HTML forms as well as PDF forms. The same LiveCycle Designer source files can be used for both. You can create your interactive and dynamic fully featured forms and deploy them as HTML forms to mobile devices like the Apple iPad and Google Android tablets.

## Adobe LiveCycle Designer

LiveCycle Designer (Designer for short) is a Microsoft Windows–based program that provides all the tools you need to create basic or sophisticated forms. You can use Designer in either of the following ways:

- As a standalone program to create forms and documents
- As part of Adobe LiveCycle Enterprise Suite (Figure 1.3)

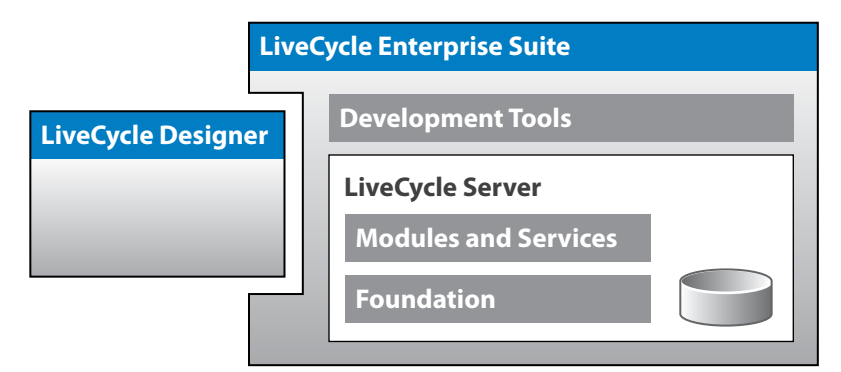

Figure I.3 Designer can be used independently and as part of LiveCycle Enterprise Suite.

LiveCycle Enterprise Suite consists of additional development tools and a Live-Cycle Server. You'll learn more about LiveCycle Enterprise Suite in Chapter 9. When it's relevant, I'll mention server tools and features and refer to them simply as "LiveCycle Server" to differentiate them from LiveCycle Designer.

However, the focus of this book is Designer. You'll learn all about Designer's tools and how you can use them to create and manage interactive forms and dynamic documents. There are many step-by-step exercises so you can get hands-on and learn the best practices for creating PDF and HTML forms. After you learn the techniques, the last part of this book will show you how your Designer documents are used in the real world to automate business.

### Who This Book Is For

This book is designed for people who want effective and efficient customer engagement with their form systems. You may want to create a new form system or improve an existing one. In either case, the following types of professionals will benefit from this book.

### **Form Developers**

Whether you are new to Designer or you're a seasoned professional, you'll find valuable information and examples in these pages to help you with your craft. As you probably know, today's form developers need to be multi-talented, and this book will help you in these areas:

- Developing your graphic layout and data pattern skills to meet form requirements
- Developing new advanced scripting skills for form automation
- Understanding how your forms fit into your workflow automation
- Understanding the new world of mobile forms

### **Programmers and IT Professionals**

Forms and documents provide the input and output for the computer systems you create and manage. Many of your data goals, including validation and formatting, can be accomplished with well-designed interactive forms. This book will show you how to

- Take advantage of Designer's out-of-the box tools and features to improve your systems right away.
- Enhance Designer's standard tools with custom scripting.
- Integrate Designer's forms and documents into your existing enterprise systems, including databases, workflow tools, websites, and document management systems.

### **Business Professionals**

Business has changed greatly in the last 20 years. B2C (business-to-consumer) and B2B (business-to-business) e-commerce is an increasingly important aspect of your job. This book will show you how effective forms and workflow automation will help you deliver the following:

- Improved customer engagement with your forms and electronic communications
- Greater conversion of prospects into customers by simplifying the datagathering process
- Fewer costs and greater speed by converting previously paper-based processes to electronic workflows

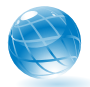

Part 4 of this book is designed to show how your paperless and mobile goals will be achieved. You'll learn how Designer and other Adobe LiveCycle modules will save you time and money while improving the quality of your customer communications. You can see a demonstration of these tools on the book's companion site: www.smartdoctech.com/support. You can run this demo on your PC, Macintosh, or mobile tablet (**Figure 1.4**).

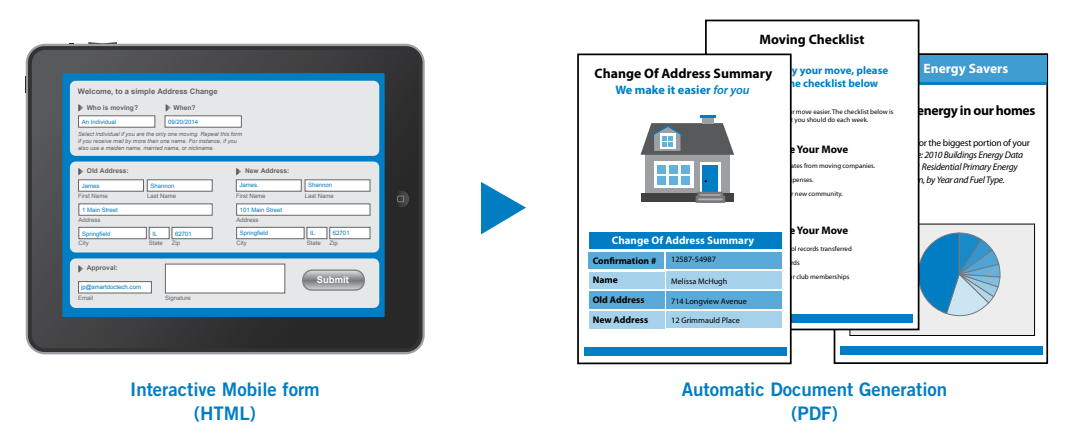

Figure 1.4 The book's companion site includes a demo of an automated Address Change workflow that includes an interactive form and dynamic document generation.

### What This Book Covers

You'll learn what Designer is, how you can use it to create PDF and HTML forms, and why this is important for your organization.

### The Designer Tool

Part 1 is a thoroughly updated version of the first edition of this book. As in the first edition, this section covers the tools and features of Designer. However, it also includes the new features of Designer like style sheets and has additional advanced scripting techniques that were not part of the first edition. Part 1 ends with a comprehensive step-by-step exercise where you can put your new knowledge to the test. You'll create a complete interactive and dynamic form from scratch.

### **PDF Forms**

Part 2 focuses specifically on PDF forms, documents, and best practices. You'll learn about the various types of PDFs and the different readers that people use to view them. Chapter 4 includes important information about the differences between Adobe Acrobat and the free Adobe Reader and shows you how to Reader extend your files to overcome the limits of the free version. Chapter 5 covers best practices, including form fragments, localization, accessibility, and performance optimization.

### **HTML Forms**

Part 3 covers Designer's new HTML capabilities and details the similarities and differences between Designer's HTML and PDF forms. You'll learn how to iron out some of the differences so you can develop Designer forms that can be used to render whichever form type is needed in your workflow. Like Part 1, this part ends with step-by-step exercises where you'll create interactive and dynamic forms. However, this time they'll be HTML forms.

### **Automating Business**

The last part of the book shows how your Designer forms and documents will be used to automate your business. You'll learn about Adobe's other LiveCycle tools and modules and how they can be used to manage your forms and streamline your workflows. The last chapter of the book covers the new world of mobile forms and compares and contrasts different strategies for competing in this world.

# What You Need to Begin

As mentioned, there are many hands-on exercises in this book. Therefore, you'll need the following items to enhance your learning experience.

### The Software

You need both LiveCycle Designer and Adobe Acrobat installed on your computer. You'll develop your forms and documents in Designer and preview them with Acrobat. You'll also need a relatively new web browser to view your forms as HTML. Chapter 6 includes a list of supported web browsers.

### LiveCycle Designer

You need the Designer program. You may already have it if either of the following is true:

- Vour company has a license for Adobe LiveCycle Enterprise Suite.
- You have a version of Adobe Acrobat earlier than 11. Designer shipped with earlier versions of Acrobat, but beginning with Acrobat 11, Designer is sold as a separate product on the Adobe website. Please note that the versions of Designer that shipped with Acrobat prior to Acrobat 11 do not fully support the HTML capabilities described in this book. If you want to develop HTML forms, you must have Designer ES4 (version 11) or later.

If you don't have LiveCycle Designer, you can either buy it or download a trial version from www.adobe.com. As of this writing, Adobe is offering a 60-day free trial at www.adobe.com/products/livecycle/tools/designer.html.

If this link gets changed, simply do a Google search for LiveCycle Designer trial download. You'll need an Adobe ID, and you can select your language version prior to downloading (**Figure 1.5**).

| Products                                                                                                    | Business solutions                                                    | Support & Learning                                          | Download                                                                         | Company          | Buy                          |            |
|----------------------------------------------------------------------------------------------------|-----------------------------------------------------------------------|-------------------------------------------------------------|----------------------------------------------------------------------------------|------------------|------------------------------|------------|
| Adobe                                                                                                    |                                                                       |                                                             |                                                                                  |                  |                              |            |
| Home / Downloads /                                                                                                    |                                                                       |                                                             |                                                                                  |                  |                              |            |
| Downloa<br>Designei                                                                                                    | d Adobe Li                                                            | iveCycle Er                                                 | nterpris                                                                         | e Suite          | <del>:</del> 4 -             |            |
| Thank you for your<br>for 60 days from th                                                                                                    | interest in Adobe Live<br>e time you launch Des                       | Cycle ES4 Designer. Yo<br>igner.                            | our trial period i                                                               | Dif<br>S ? Do    | ficulties dov<br>wnload help | wnloading? |
| To download the la<br>enter the following<br>1234-1234-1234-1                                                                                                    | test release of Design<br>serial number.<br>234-1234-1234             | er, select the desired la                                   | nguage and                                                                       |                  |                              |            |
| We respect your privacy<br>When you download this trial product, you are agreeing that we, and companies that help us run our business, may use your<br>information and send you marketing communications via email, mail, or telephone in accordance with our Privacy Policy. You<br>may opt-out of receiving future emails by clicking the unsubscribe link in any email you receive from us. This notice does not<br>apply to residents of Hungary and Spain. |                                                                       |                                                             |                                                                                  |                  |                              |            |
| LC                                                                                                    | Adobe LiveCycle<br>Enterprise Suite 4<br>Designer<br>System requireme | SELECT<br>English W<br>French   W<br>German   V<br>Japanese | <b>indows   187.1  </b><br>indows   188.8 M<br>Vindows   188.8<br>Windows   187. | MB<br>MB<br>7 MB | Dowr                         | load       |

Figure 1.5 You can download a free trial version of Designer from the Adobe website.

There are various ways to configure your LiveCycle Designer workspace. To easily follow the exercises in this book, open the following palettes in your Designer workspace. If you don't see any of the palettes listed, you can open them from Designer's Window menu.

- The Script Editor palette
- The Hierarchy palette
- The Data View palette
- The Tab Order palette
- The Object and Fragment Library palettes
- The Style Catalog palette
- The Layout, Border, Object, and Accessibility palettes
- The Font and Paragraph palettes

### Adobe Acrobat

In addition to previewing your Designer forms, you'll need Acrobat for some of the exercises in Part 2, "PDF Forms." If you don't have Acrobat, you can either buy it or download a free trial version from www.adobe.com.

### The Companion Site

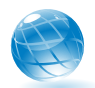

Throughout the book, you'll see this globe icon next to a topic with more information on the book's companion site: www.smartdoctech.com/support.

You'll find support materials on this site, including the following:

- Additional bonus articles and exercises for LiveCycle Designer.
- Links to important information in the Adobe Help System, Knowledge Base, and Developer Connection.
- FAQ (Frequently Asked Questions) about the book.
- Errata: The exercises in this book have been reviewed many times by several technical editors. However, as with all human endeavors, it's possible that something is incorrect. If you find an incompatibility with one of the sample files, please report it to support@smartdoctech.com.

### The Sample Files

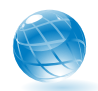

You can also download the sample files from the book's companion site. You need these files to work through the hands-on exercises in this book.

# **Moving On**

Now that you know what to expect, let's get started by learning the features and functions of Adobe LiveCycle Designer.

# 4

# **PDF** and Acrobat

There is no such thing as fun for the whole family.

- Jerry Seinfeld

Portable Document Format (PDF) is actually a family of file formats, and this chapter focuses on the ones that are relevant to LiveCycle Designer. You'll learn how to create these various types of PDFs and understand how and why to use each one. All these types work best in the premier client tool for viewing and working with PDFs—Adobe Acrobat.

Like PDF, Adobe Acrobat is a family with many members. It's important to understand the features of the various Acrobat programs because their features affect how your PDF forms function. Acrobat has the agility to run as a standalone application or as a plug-in to your web browser, and it gracefully balances these two modes. It can also handle the requirements of different types of users working with different types of PDFs. And it works on virtually every computer system and renders PDF files faithfully and efficiently regardless of the system's fonts and software.

Although Acrobat is the ideal tool, there are also many non-Adobe PDF viewers on the market. If you're deploying PDFs to a heterogeneous user base, you need to know how your PDFs will perform in these third-party tools.

## **The PDF Family**

The term *PDF* refers to a family of file formats and an evolving set of technical specifications. Many of these formats and specifications are International Organization for Standardization (ISO) standards, and some are specific intellectual property owned by Adobe.

### XFA PDF (PDF Form)

Adobe uses the term *PDF form* to refer to the interactive and dynamic forms you create with Designer. It's important to note that there's another type of PDF form, called an *Acroform*, that's different from the PDF forms you create in Designer. The forms and files you create with Designer are based on Adobe's XML Forms Architecture (XFA). In many ways, the XFA PDF file format is closer to an HTML file than it is to a traditional PDF file. For instance, the following code shows you what a simple text object looks like in an XFA PDF file:

```
</draw>
```

As you can see, XFA forms are XML based. This well-structured and flexible format enables a LiveCycle Server to transform your Designer files into many different formats, including traditional PDF and HTML. You can see the complete XML structure of your forms in Designer by selecting the XML Source tab of the Layout Editor. As you learned in Part 1, "The Designer Tool," all the objects and events in these XFA PDFs are scriptable at runtime, so this PDF type offers you a great deal of flexibility and power. You can create both static and dynamic XFA forms in Designer. **NOTE:** The step-by-step instructions in this chapter were created with Acrobat Professional 11 for Windows. If you have a different version, the exact steps and screenshots may differ.

### Static forms

Static XFA PDF forms won't change their layout at runtime, but they can be interactive for the user. The following are a few advantages of static XFA PDF forms:

- Static forms support Acrobat's Comment and Markup tools.
- Static forms enable you to import and export Acrobat comments.
- Static forms support font subsetting, which you will learn about in the next chapter.
- Static forms work in early versions of Acrobat like 6 and 7, but dynamic forms are recommended only for version 8.1 and above.

You can create a static XFA PDF in Designer with the SmartDoc Expense Report form that you developed in Chapter 3, "Creating the SmartDoc Expense Report." Follow these steps to create and view a static PDF form:

- **1.** Launch your Designer program, and open the expenseReportCompleted. xdp file from the Samples folder.
- 2. Select File > Save As to open the Save As dialog box.
- **3.** Enter **expenseReportStatic.pdf** as your filename, select Adobe Static PDF Form (\*.pdf) as your file type, and click Save.
- **4.** Launch Adobe Acrobat from the Windows Start menu. Please note that if you're using the free Adobe Reader program, you won't yet be able to use the commenting tools because this file has not been Reader extended. You'll learn how to do this in an upcoming exercise.
- 5. Select File > Open and browse to the static PDF you just created.
- **6.** Click the Add Expense button on the form. Notice that a new row is not created because this isn't a dynamic PDF.
- **7.** Open your Comment tools and notice that you can add comments to this type of PDF because it's a static form.

#### **Dynamic forms**

Dynamic XFA PDFs can change their layout at runtime, so the commenting and markup features aren't supported. However, dynamic XFA PDFs do offer the following advantages:

- Dynamic forms support client-side scripts that change the layout and pagination of the form. For instance, your SmartDoc Expense Report will expand and paginate to accommodate an endless amount of data if you save it as a dynamic form.
- Dynamic forms support all the properties of your form at runtime, whereas static forms support only a subset (Figure 4.1).

| Text Field | Sample Data |  |
|------------|-------------|--|
| Static     |             |  |
|            |             |  |
|            |             |  |
| Text Field | Sample Data |  |
| Tout Field | Sample Data |  |
| Text Field | Sample Data |  |
|            |             |  |

Figure 4.1 In static forms (top), you can change only the background fill of your text field at runtime. Dynamic forms (bottom) enable you to change almost any property of your form at runtime.

Dynamic

Follow these steps to create and view a dynamic PDF form:

- 8. Go back to your expenseReportCompleted.xdp file in Designer.
- 9. Select File > Save As to open the Save As dialog box.
- **10.** Enter **expenseReportDynamic.pdf** as your filename, select Adobe Dynamic XML Form (\*.pdf) as your file type, and click Save.
- **11.** Launch your Adobe Acrobat or Adobe Reader program from the Windows Start menu.
- 12. Select File > Open and browse to the dynamic PDF you just created.
- **13.** Click the Add Expense button on the form. Notice that a new row is added because this is a dynamic PDF.

**14.** Open your Comment tools and try to add a comment. Notice that you can't add comments to this type of PDF form (**Figure 4.2**).

| dobe / | Acrobat                                                                                                    |
|--------|----------------------------------------------------------------------------------------------------|
| 1      | This form is interactive and has special features. To save a copy of it that you<br>can treat as any other PDF file, choose File > Print and then choose the Adobe<br>PDF printer. This creates a PDF file that does not have special features, so you<br>can add comments to it or send it out for review. |
|        | on't show again                                                                                                    |
|        | ОК                                                                                                    |

**Figure 4.2** Acrobat's commenting features don't work on dynamic PDF forms.

If your Designer form works equally well as either a static or dynamic XFA PDF form, Adobe recommends creating dynamic XFA PDFs for performance benefits.

**NOTE:** Dynamic PDF forms support all the XFA script constructs. However, HTML forms currently don't support all the XFA scripting constructs. You'll learn more about this in Part 3, "HTML Forms."

### PDF File (Traditional PDF)

The most popular and pervasive PDF format is the traditional PDF file. There are many ways of creating a traditional PDF file, including using Acrobat and many third-party tools. Acrobat provides all the following ways to create traditional PDF files. If you don't have Acrobat installed, you may not see these options on your computer.

- By capturing the print stream of a desktop application: Choose the Print command of an authoring application and select the Adobe PDF printer icon. Instead of a printed copy of your document, you'll have created a PDF file of your document.
- By using the Acrobat PDFMaker plug-in with Microsoft Office applications: When you install Acrobat, it adds an Adobe PDF menu to Microsoft Office applications and an icon to the Office ribbon. You can use these added features to create PDF files directly in Microsoft Office.
- By using Acrobat Distiller to convert PostScript and Encapsulated PostScript (EPS) files into PDFs: Distiller is typically used in print publishing and other workflows that require a conversion from the PostScript format to the PDF format.

#### Static documents

Under the hood, a traditional PDF is very different than an XFA PDF. It doesn't have the same XML structure, and since it's created by capturing the print stream of a file, a traditional PDF is a static and read-only file. You can create a traditional PDF file from a dynamic Designer file by following these steps:

- **1.** Launch your Designer program, and open the dunningNotice.xdp file from the Samples folder.
- **2.** Select File > Form Properties > Preview.
- **3.** Select Print Form (One-sided) as your preview type.
- **4.** Locate a data file by clicking the Browse button to the right of the Data Field entry field.
- 5. Select dunningNoticeData.xml from the Samples folder and click Open.
- 6. Select Dynamic XML Form as your preview type.
- 7. Click OK to save these preview settings.
- **8.** Select Preview PDF to see your dynamic form merged with your data file. At this stage, your PDF is still an XFA PDF.
- 9. Press F8 on your keyboard to display the Acrobat toolbar (Figure 4.3).

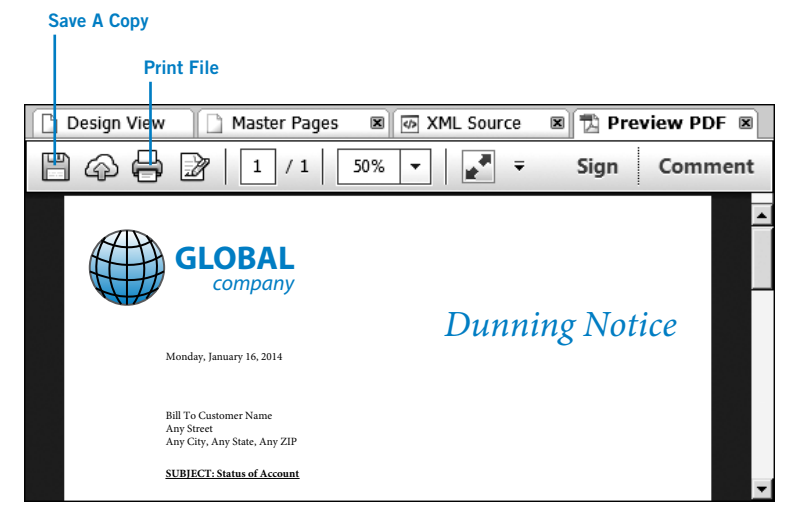

**Figure 4.3** The Acrobat toolbar in Designer's Preview PDF tab. If you click Save A Copy, you'll create an XFA PDF. If you click Print File, you'll create a traditional PDF.

- **10.** Click the Print File button. Select Adobe PDF as your printer, and click the Print button on the bottom right.
- **11.** Enter **dunningNoticeTraditional.pdf** as your filename, and click Save. You have now created a traditional PDF file by capturing the print stream of your XFA PDF file. This new PDF file is static and read-only.

#### **Dynamic documents**

Since the source file for the Dunning Notice is a dynamic Designer file, the rendered files will grow or shrink based on the length of your data (**Figure 4.4**). There are additional data files in the Samples folder, and each has a different amount of data. You can repeat the steps in this exercise with these data files to see how different PDFs will be created each time. This is an example of dynamic document generation.

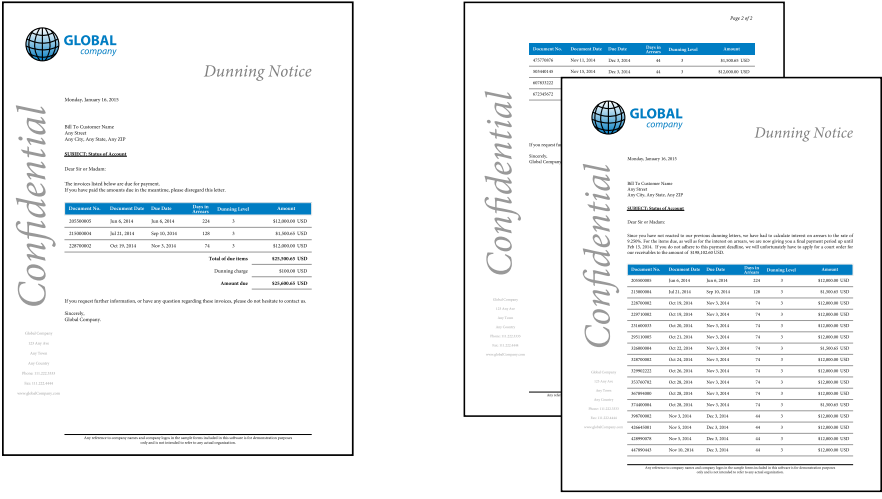

#### 1 page's worth of data

2 pages' worth of data

Figure 4.4 The Dunning Notice is a dynamic Designer file that will grow or shrink to accommodate the data that's merged with it.

#### PDF Is an ISO Standard

In 2008, PDF became an official ISO standard document format. ISO is a worldwide federation of national standards organizations, and its goal is to work with member countries to develop and promote international standards. The American National Standards Institute (ANSI) represents the United States of America in ISO. There are approximately 100 other countries represented in ISO.

### Acroforms

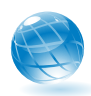

Acroforms are Adobe's older interactive form technology; they date back to Acrobat version 3. Adobe provides the Acrobat Forms API Reference, dated May 2003, to provide the technical details for this technology. You can find a link to this on the book's companion site. Acroforms are a combination of the following items:

- A traditional PDF that defines the static layout and graphics of the form.
- Interactive form fields that are bolted on top with the form tools of the Adobe Acrobat program. Please note that these form tools are a small subset of what's available in Designer.

Acroforms can be enhanced and expanded with Designer. However, even when you enhance an Acroform in Designer, it's still a traditional PDF under the hood, and there are limits to how interactive and dynamic you can make these forms. For instance, only some of the form fields in Designer's Object Library are supported in Acroforms, and even the ones that work are only partially supported.

To move beyond the limits of Acroform technology, Adobe has invested in XFA to provide an XML form structure that's both interactive and dynamic. If you're moving from Acroforms to XFA PDFs, you need to know a couple of important facts about these two technologies:

 Designer can edit a PDF form created in Acrobat, but Acrobat *cannot* edit a PDF form created in Designer.

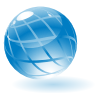

JavaScript works differently in these two technologies. Some of the JavaScript routines that work in Acroforms won't work in XFA forms. Adobe has documented these differences in a 43-page online PDF called "Converting Acrobat JavaScript for Use in LiveCycle Designer Forms." You can find a link to this on the book's companion site. As mentioned previously, Designer is a much more robust tool for using JavaScript in your forms, so I recommend that you learn how to script in Designer with the XFA object model.

### PDF/A

PDF/A (PDF for Archives) builds on the document storage benefits of traditional PDFs with many specific details that enhance long-term archiving. The traditional PDF file format offers many benefits for long-term document storage. The compact nature of PDF facilitates easy transfer and conserves space, and its well-structured nature enables powerful indexing and search capabilities. Traditional PDF has extensive support for metadata, and PDF has a long history of supporting many different computer environments.

Like PDF, PDF/A is an ISO standard specification. It was developed by a task force that included AIIM (Association for Information and Image Management), NPES (National Printing Equipment Association), and the Administrative Office of the U.S. Courts. Since the goal of the PDF/A specification is to provide a long-term archive format, many PDF features are omitted so the files can be self-contained. The following are some key points about the specification that enhance the long-term reproducibility of the PDF/A file:

- All content must be contained in the file, and there can be no dependencies on external sources like hyperlinks, fonts, or software programs.
- All fonts must be embedded, and they need to be fonts that have an unlimited-use license for electronic documents.
- JavaScript isn't allowed.
- Transparency isn't allowed.
- Encryption isn't allowed.
- Audio and video content aren't allowed.
- Color spaces must be defined in a device-independent way.
- All metadata must follow certain standards.

### **Different PDF/A versions**

Although the original standard was based on Adobe's PDF Reference Version 1.4, the ISO technical committee maintains the specification and has created the following versions:

**PDF/A**—**1b**: This level is based on PDF version 1.4, and it ensures that the file can be accurately reproduced visually on a computer system in the future.

- **PDF/A—1a:** This level is also based on PDF version 1.4, and it includes all the requirements of 1b plus some additional requirements to ensure the long-term reproducibility of the document's text stream in other devices besides a traditional computer.
- **PDF/A—2:** This is a newer specification (released 2011), and it addresses some of the new features in PDF versions 1.5, 1.6, and 1.7.
- PDF/A—3: This is the newest specification (released 2012), and it allows embedding of compliant archived objects, including XML, word processing, and spreadsheet documents.

#### Viewing a PDF/A file

Two files in the Samples folder were created from the same Microsoft Word file. One was created as a traditional PDF and the other as a PDF/A file. Open these two files in Acrobat Professional:

- simpleWordFile.pdf
- simpleWordFilePDFA.pdf

Although the documents look the same, the PDF/A file opens with a blue bar across the top, indicating that you're viewing this document in PDF/A mode. This blue bar is Acrobat's document message bar (**Figure 4.5**), which you'll see when you open certain types of PDF files.

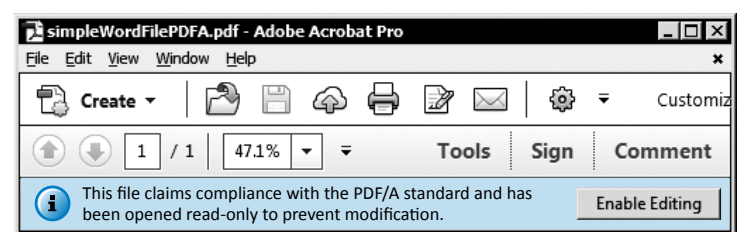

Figure 4.5 Acrobat's document message bar highlighted in blue.

The document message bar includes instructions, and possibly buttons, to help you complete a task. It's color coded, and you'll see the blue color when you open special types of PDFs (like this PDF/A file) as well as certified and digitally signed PDFs. The bar changes to purple for PDF forms and to yellow when you're participating in a PDF review.

**NOTE:** It's possible that your document message bar is hidden. You can change this Acrobat setting by going to Edit > Preferences > Forms > and deselecting Always Hide Forms Document Message Bar.

This message bar indicates that your file conforms to the PDF/A specification. Another compliance indicator is found in the Results pane of Acrobat Professional's Preflight tool. Follow these steps to see how it works:

- **1.** Open the simpleWordFilePDFA.pdf file in Acrobat Professional if it isn't already open.
- Choose Tools > Print Production > Preflight to open the Preflight dialog box (Figure 4.6). If you don't see this option, select the Show Or Hide Panels option in the Tools drop-down in the upper-right corner of the Tools panel.
- **3.** Scroll down to the PDF/A compliance section and select Verify Compliance With PDF/A-1b.
- **4.** Click the Analyze button at the bottom of the dialog box. Acrobat will compare your file to the PDF/A-1b profile and issue a report (**Figure 4.7**).

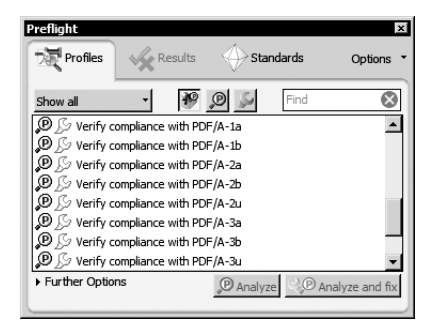

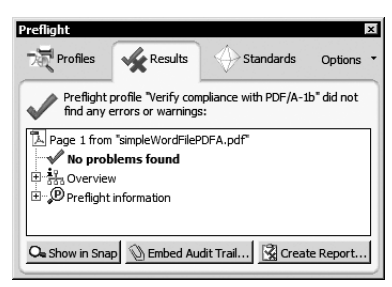

**Figure 4.6** The Acrobat Preflight tool shows you various PDF/A profiles that you can test your file against.

Figure 4.7 The Acrobat Preflight tool shows you the results of the analysis.

If you go back to the Profiles tab and compare your file against other PDF/A profiles, you'll find that it doesn't meet all requirements. You can also open simpleWordFile.pdf and see the issues that this file has. Experiment with the features of this tool. In many cases, you can use the Convert To PDF/A options to make your PDFs compliant with the various specifications. In some cases, you'll need to go back to the source files of your PDFs and make changes in order to reach compliance. LiveCycle Server can automatically convert your Designer files into PDF/A documents.

## **The Acrobat Family**

Now that we've reviewed the PDF family of file formats, let's take a look at the Acrobat family of software tools. The Acrobat family includes various commercial versions of the software used to create and view PDFs, and the free Adobe Reader program used to view PDFs. You can launch Acrobat/Reader as a standalone application and work with it in the same way that you use traditional desktop software. Acrobat/Reader is also launched automatically when you navigate to a PDF file with your web browser if your web browser's default PDF Viewer is set to Acrobat/Reader (**Figure 4.8**).

| é Mie | crosoft Internet Explorer     |                                  |                               |                   | _ 🗆 ×           |
|-------|-------------------------------|----------------------------------|-------------------------------|-------------------|-----------------|
| Ge    | 🔍 🗢 🔁 C:\Sample Files\e:      | penseReportDynamic.pdf           |                               | ++ – ۹            | ☆☆ 🕸            |
| @ exp | enseReportDynamic.pdf         | (                                |                               |                   |                 |
| File  | Edit Go to Favorites          | telp                             |                               |                   |                 |
| B     | @₿⊠                           | 1 / 1 60                         | !% ▼ ₹                        | Sign              | Comment         |
| Đ     | Please fill out the following | form.                            |                               | F Highlight I     | Existing Fields |
|       | SmartDoo                      | Expense R<br>Date Requested:     | eport                         |                   |                 |
| 商     | Employee                      |                                  |                               |                   |                 |
|       | First Name                    | Last Name                        | Client Name                   | Other Client Name |                 |
| 19    | James                         | Terry                            | Other                         | Fidelity          |                 |
| 92    | Notes                         |                                  |                               |                   |                 |
|       | This was a one day trip to me | eet with the Fidelity e-Business | team and National Financial c | on Summer Street  |                 |

Figure 4.8 When you view a PDF on the web, Acrobat/Reader will launch as a browser plug-in.

All versions of Acrobat and Reader work in this dual way, and all can be used to view PDF forms and files. However, because each is unique, you should be aware of your users' versions so you know their capabilities.

### Adobe Reader

You can download the free Reader program for various languages and operating systems, including Windows, Macintosh, and Linux. It's the only free PDF file viewer that works with the entire PDF family of file types. Adobe updates Reader when it updates the commercial versions of Acrobat, so the XFA support is synchronized between the two products. Reader has the same look and feel as the rest of the family but only a subset of the functionality. As its name implies, Reader is primarily used to read or view PDF files. However, the functionality of Reader can be extended through Reader Extensions. You apply Reader Extensions at the file level. When these extensions have been applied to a file, a user's Reader application automatically unlocks the Acrobat features that have been lying dormant in the program. There are multiple ways and reasons to apply Reader Extensions. For instance, if your user base only has Reader but you need your users to participate in a document review process, you can Reader extend the file. Once the file is extended, your Reader users can access the Acrobat commenting tools, including sticky notes, highlighting, and stamps. Another valuable use of Reader Extensions is to give Reader users the ability to save their data with their form.

### **Acrobat Standard**

Acrobat Standard is available for the Windows platform. This version contains most of the Acrobat features and includes the ability to do the following:

- Reader extend a file so users of Reader 8 or later can save form data
- Create a PDF document from any application that can print a file
- Scan paper documents and convert the text to digital text with Acrobat's OCR (optical character recognition) functionality
- Apply restrictions on copying, printing, and changing PDF files
- Encrypt and digitally sign PDFs
- Save PDFs in the PDF/A (PDF for Archives) format

### **Acrobat Professional**

Acrobat Professional is available for the Windows and Macintosh platforms. Acrobat Professional includes the following tools in addition to those found in Acrobat Standard:

- Redaction tools, used to permanently delete specific text and illustrations (Redaction tools are used by legal professionals to completely remove sections of a document.)
- High-end print production and digital publishing tools, used to preflight and correct PDF files
- Optimization tools, used to enhance PDF reading experiences for mobile users

Acrobat Professional also enables you to

- Validate PDF documents against ISO standards, including PDF/A, PDF/X (high-end graphics), PDF/E (engineering), and PDF/VT (variable-data printing)
- Combine a wide range of file types into a PDF Portfolio with custom layouts, themes, and colors
- Compare two different PDFs and highlight the differences between them
- Create and validate accessible PDF files to meet WCAG (Web Content Accessibility Guidelines) 2.0 and PDF/UA (Universal Accessibility) standards
- Insert Flash video (FLV format) and H.264 video into PDF files
- Automate PDF creation tasks

### Understanding Reader Extensions

As mentioned, some of the interactive and dynamic features in your forms won't work in Reader until the form has been Reader extended. In this section, you'll learn about the limitations of Reader and how to transcend these confines with Reader Extensions.

### **Understanding Adobe Reader Limitations**

Although Reader is primarily used to read or view PDF files, you'll often need your Reader users to do more to effectively participate in your smart form workflow. Fortunately, you can extend the features of Reader by applying Reader Extensions to your PDF forms. In this section, you'll explore the following two files to understand and transcend Reader's limitations.

- notReaderExtended.pdf: This file was created in Designer and saved as a dynamic XFA PDF.
- readerExtended.pdf: This is the same file created in Designer, but it was also Reader extended with LiveCycle Reader Extensions.

### Saving data with the form

Believe it or not, Reader users won't be able to save a copy of your PDF form with their data until the form has been extended. When a nonextended PDF is opened, Reader displays a message in the document message bar. If you open the notReaderExtended.pdf file in Reader 9 or above, you'll see a purple document message bar with the following message: *Please fill out the follow-ing form. You cannot save data typed into this form. Please print your completed form if you would like a copy for your records.* 

Although it's helpful to know this before filling in a complex form, it's hardly in keeping with a smart form workflow to print out the form to retain the data. It's usually best to store the information digitally; your Reader users will be able to do this after the form is extended. Look at the readerExtended.pdf file, and you'll see a purple document message bar with the following message: *Please fill out the following form. You can save data typed into this form.* You'll also need to Reader extend a form if you want to use Reader to import or export XML data into PDF forms at runtime.

### Using digital signatures

Digital signatures play an important role in secure smart form workflows. Just think about the many times you have had to sign paper documents. Digital signatures will replace the tasks in your workflow that previously required a handwritten signature on paper. In many ways, digital signatures are more trustworthy than traditional signatures, and there are various ways that you can use them in your Designer forms.

When you open the notReaderExtended.pdf file in Reader 9 or later, the digital signature field is unresponsive. However, when you open the readerExtended. pdf file, you're able to sign the document by clicking the digital signature field.

### Connecting to data in real time

The two sample files you've been working with also contain a connection to a web service. However, you'll notice that this web service call works only in the Reader extended file. Follow these steps to call a web service from that sample file:

- 1. Open the readerExtended.pdf sample file in Adobe Reader 9 or later.
- 2. Enter 1001 in the Enter ID field.

**3.** Click the Call Web Service button. This will call a web service at the SmartDoc data center to retrieve a record from a Microsoft SQL Server database. Depending on your security settings, you may see Acrobat Security Warning messages like the one in **Figure 4.9**. You'll need to *trust this document* as explained in step 5 to bypass these messages.

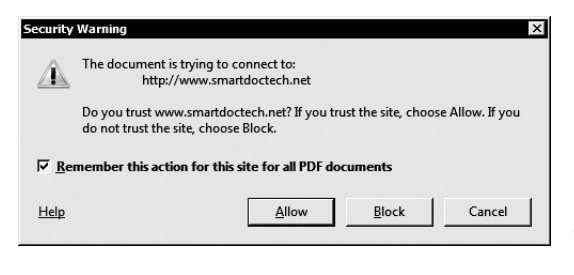

Figure 4.9 The Acrobat Security Warning message.

- **4.** Deselect the "Remember this action for this site for all PDF documents" option, and click Allow.
- **5.** Click the Options drop-down list in the Acrobat document message bar, and select "Trust this document one time only."
- 6. Click No if you're prompted to save changes.
- **7.** Now that the security questions are answered, you can enter **1001** in the Enter ID field, and click the Call Web Service button.

The data will automatically flow into the form fields of the PDF. This happens because the form has been Reader extended and the fields are bound to the data connection.

If you try to repeat the preceding steps in Adobe Reader with the notReaderExtended.pdf file, nothing will happen when you click the Call Web Service button.

**NOTE:** Acrobat has sophisticated security features, and Adobe provides features and techniques for tuning your PDF applications to meet both your security and functionality requirements. For instance, you can create trusted JavaScript functions that will be handled differently by Acrobat than your standard JavaScript functions.

#### Submitting electronic forms

Some types of electronic form submission won't work in Reader until the file has been extended. Reader enables you to submit XML data from a nonextended form, but if you want to submit the form and the data, the form must be Reader extended. Follow these steps with your sample files to see how this works:

8. Open the readerExtended.pdf sample file in Adobe Reader 9 or later.

- **9.** Click the Submit Form button. The Send Email dialog box appears (**Figure 4.10**).
- **10.** If you have Microsoft Outlook, select Default Email Application, and click Continue. Acrobat passes this form to your Outlook program. Note that this functionality doesn't work with all email programs.

The Outlook screen shows your email message with your attached PDF form (**Figure 4.11**).

| Send Email                             | To info@smartdoctech.com                                                                                                    |
|----------------------------------------|----------------------------------------------------------------------------------------------------|
| How would you like to send this email? | To       info@smartdoctech.com         Send       Cc         Subject:       Form Returned: readerExtended.pdf         Attached:       TreaderExtended.pdf (725 KB)         Form Returned: readerExtended.pdf       The attached file is the filled-out form. Please open it to review the data. |
|                                        |                                                                                                    |

Figure 4.10 The Send Email dialog box.

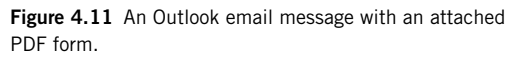

If you're using Reader and you try to click Submit Form in the notReader Extended.pdf file, nothing will happen. Form submission isn't supported in Reader until the form has been Reader extended. However, you can submit the XML data. Click the Submit Data button and you'll be able to complete the process.

The Submit Data button will work with both files. This button will submit your form data as an XML email attachment. Reader supports XML data submission for both extended and nonextended forms.

### Using barcodes

You may sometimes need to integrate paper-based tasks in a digital workflow. Barcodes can help you do this. For instance, if you send an interactive PDF form to users and they fill it out with Reader, they may not necessarily submit the form to you electronically. For various reasons, your users may decide to print out the form and submit it via fax or traditional mail.

In these cases, barcodes can encode the users' form data as they enter it into Reader. You saw an example of this at the end of Chapter 2, "Scripting and Advanced Techniques." These barcodes on the paper forms can be scanned, and the data they contain will be automatically read into your back-end system. If you open the readerExtended.pdf file in Reader 9 or later, you'll see the barcode in action. The code is wired to encode the data only in the Name field. As you make changes to this data, the visual appearance of the barcode changes. This barcode is an instance of Adobe's Paper Forms barcode, which you can add to your forms with Designer. This two-dimensional barcode is read by a barcode scanner, which retrieves the data you entered in the Name field. You can encode most types of form data into a barcode.

### **Attaching files**

Acrobat enables users to attach other files to a PDF. This capability is useful in cases when a user wants to include supporting documents with a form. These files appear in the Attachments panel, which is always available in Acrobat and active in Reader when a PDF has been extended. Follow these steps to see how to add attachments to PDF forms and files:

- **11.** To open the Attachments panel in Acrobat, select View > Show/Hide > Navigation Panes > Attachments. Alternatively, you can click the paperclip icon in the Navigation pane on the left of the main window.
- **12.** Click the drop-down list and select Add Attachment (**Figure 4.12**, left). The Add Files dialog box will open.
- **13.** Select the file you need to attach to your PDF form and click Open. Your attached file now displays in the Attachments panel.

You won't see this option in Reader when you open the notReaderExtended. pdf file. However, when you open the readerExtended.pdf file, this feature is enabled. You can also open the Attachments panel in Reader by clicking the icon in the Extended Features panel that displays in Reader when a Reader Extended file is active (Figure 4.12, right).

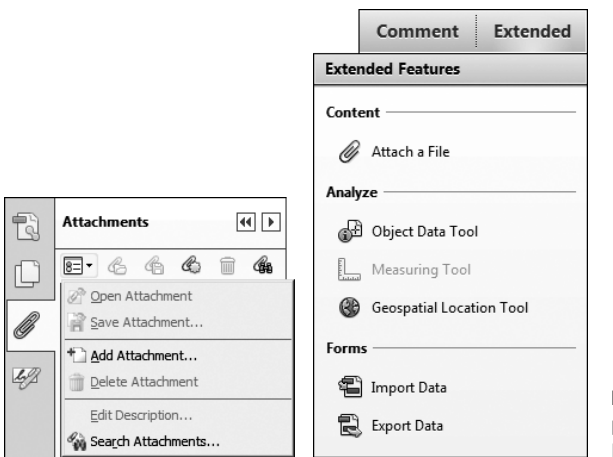

Figure 4.12 The Attachments panel (left) and the Extended Features panel in Reader (right).

#### Using the Comment and Markup tools

The Acrobat Comment and Markup tools aren't normally a feature of Adobe Reader. However, these tools lie dormant in the program and can be activated when a Reader extended PDF form is opened. Remember, it must be a static XFA PDF in order for you to use these tools. You'll Reader extend a static form in the next exercise.

### **Extending a PDF Form with Acrobat**

Now that you've learned the benefits of Reader extending your form, it's time to learn how to do so with a hands-on exercise. There are two tools you can use to extend a form:

- Adobe Acrobat will do a partial Reader extension of your PDF form.
- LiveCycle Reader Extensions will do a complete extension of your XFA PDF. LiveCycle Reader Extensions is a LiveCycle Server module that needs to be licensed from Adobe separately from Acrobat.

#### Partial Reader extension with Acrobat Professional

These steps allow you to Reader extend a form using Acrobat Professional:

- **1.** Open the changeOfBeneficiaryStatic.pdf form in Adobe Reader. Notice that the commenting tools in the upper right are grayed-out and inactive.
- 2. Close the changeOfBeneficiaryStatic.pdf form in Adobe Reader.
- 3. Open the changeOfBeneficiaryStatic.pdf form in Acrobat Professional.
- **4.** Select File > Save As Other > Reader Extended PDF > Enable More Tools (includes form fill-in and save).

Acrobat displays a message box describing the features that will be available for this file when it's opened in Reader (**Figure 4.13**).

| able Usage Rights in Adobe Reader 🛛 🛛 🗙                                                                                                | Ena |
|----------------------------------------------------------------------------------------------------|-----|
| The following features will become available for this document when opened in the free Adobe Reader.                                   |     |
| - Save form data (for a fillable PDF form only)<br>- Commenting and drawing mark-up tools<br>- Sign an existing signature field        |     |
| - Digitally sign the document anywhere on the page (not available for XML forms; only supported in Adobe Reader 8.0 or later)          |     |
| Note: Once Reader Enabled, certain functions, such as editing document<br>content or inserting and deleting pages, will be restricted. |     |
| Save Now Cancel                                                                                                    |     |

Figure 4.13 Enabling Adobe Reader usage rights.

- 5. Click Save Now to open the Save As dialog box.
- 6. Change the filename to changeOfBeneficiaryStatic\_RE.pdf and click Save.

Your file is now Reader extended, and it supports the following features:

- Saving data with the form
- Using the Comment and Markup tools
- Submitting electronic forms
- Using digital signatures
- **7.** Open your new changeOfBeneficiaryStatic\_RE.pdf in Adobe Reader. Notice that the commenting tools in the upper right are now active.

**NOTE:** The Adobe Acrobat EULA (End User License Agreement) includes a limit of 500 unique data responses for a Reader extended document. If you work for a government agency or a corporation with needs that extend beyond this limit, you must buy LiveCycle Reader Extensions. You can read the complete Adobe Acrobat EULA at www.adobe.com/products/eulas.

Although Reader extending with Acrobat Professional is good for many cases, you'll have to extend your forms with LiveCycle Reader Extensions if you need Reader users to access any of the following functionality in your XFA PDFs:

- Connecting to data in real time
- Using barcodes
- Attaching files

### Complete Reader extension with LiveCycle Reader Extensions

To completely Reader extend your PDF forms, you need to use LiveCycle Reader Extensions. Unlike the previous Acrobat method, Reader Extensions can extend files at design time and at runtime. If you have a license for this LiveCycle Server module, you can extend a file at design time by launching your browser and navigating to the Reader Extensions URL of your LiveCycle Server. The path will follow this format.

#### http://[Server Address]:[Port Number]/ReaderExtensions

After you log in with your username and password, the main screen appears (**Figure 4.14**). You can select your PDF file and your usage rights on this screen. After making your choices, click Apply to Reader extend your file.

| ADOBE* LIVECYCLE* READER* EXTENSIONS ES4                                                                                                    |                                                                                                    |  |
|----------------------------------------------------------------------------------------------------|----------------------------------------------------------------------------------------------------|--|
| Select PDF Files:                                                                                                    | Select Usage Rights:                                                                                                    |  |
| Add<br>changeOfBeneficiaryStatic.pdf                                                                                                    | <ul> <li>✓ Basic form fill-in</li> <li>✓ Import and export form data</li> <li>✓ Submit outside web browser</li> <li>✓ Database and web service connectivity</li> </ul> |  |
|                                                                                                    | ✓ Add, delete, and change form fields                                                                                                    |  |
|                                                                                                    | ✓ Create pages from templates                                                                                                    |  |
| Remove Info                                                                                                    | ✓ 2D barcode decoding                                                                                                    |  |
|                                                                                                    | Digital signatures                                                                                                    |  |
|                                                                                                    | ✓ Commenting                                                                                                    |  |
| Select Credential:                                                                                                    | Online commenting                                                                                                    |  |
| READERCRED                                                                                                    | ✓ Embedded file attachments                                                                                                    |  |
|                                                                                                    | Draft Level: Forms processed: 0                                                                                                    |  |
| Profile Name:                                                                                                    | ✓ Draft The process count will not be incremented.                                                                                                    |  |
| ARE Production V6.1 P17 0008982                                                                                                    | Final The process count will be incremented.                                                                                                    |  |
| Expiration Date:                                                                                                    | Messane                                                                                                    |  |
| Sunday, January 8, 2023 3:00:00 AM EST                                                                                                    | Enter the message to be displayed when a user opens the file in                                                                                                    |  |
| Intended Use Notice:                                                                                                    | Adobe Reader.                                                                                                    |  |
| You are not permitted to use this License<br>Certificate except as permitted by the license<br>agreement accompanying the Adobe Reader<br>Extensions Server software. | This file has been Reader extended with Adobe LiveCycle.                                                                                                    |  |
| Certificate Thumbprint:                                                                                                    | ✓ Full Save                                                                                                    |  |
|                                                                                                    |                                                                                                    |  |
|                                                                                                    | Apply                                                                                                    |  |
|                                                                                                    |                                                                                                    |  |

Figure 4.14 The web interface for LiveCycle Reader Extensions. You need this software to enable Reader users to work with barcodes and embed file attachments.

Since this module runs as a LiveCycle service, you can call it at runtime from your LiveCycle, Java, or .NET programs. This is an ideal module to use at runtime to make sure all users of your form will realize its full functionality regardless of whether they are using Acrobat or the free Reader program. As you can see in Figure 4.14, you can even add a custom message that users will see when they open your Reader extended files.

**NOTE:** Adobe LiveCycle Reader Extensions is one of Adobe's LiveCycle Server modules for automating enterprise forms and documents. Other important modules include Forms Standard and Pro, Forms Portal, Output, PDF Generator, Rights Management, Digital Signatures, Process Management, and Correspondence Management.

## **Third-Party Viewers**

There are over 20 commercially available PDF viewing/reading applications for Windows and many others available for tablet devices. Bear in mind that these programs were designed to open, view, and sometimes annotate traditional PDF files. They weren't designed to work with your interactive and dynamic XFA PDF forms.

Because they were designed to read traditional PDF files, these third-party PDF viewers are typically lightweight applications that don't include a JavaScript engine or support for Adobe's XFA object model. If your user base includes third-party PDF readers and you're using XFA PDF forms, it's best to advise your end users to open your forms with the free Adobe Reader. This will enable them to realize all the features and functionality in your forms.

### **Viewing PDFs on Tablet Devices**

Your XFA PDFs also won't work in the third-party PDF viewers that are available for the Apple iPad and Android tablets. Even Adobe's own Reader application for tablet devices doesn't support XFA PDFs. If you're targeting mobile devices with your Designer forms, you should render them as HTML mobile forms; you'll see how to do this in Part 3, "HTML Forms."

### Web Browsers with Default Viewers

But perhaps the biggest challenge with non-Adobe PDF readers is the new web browsers that include their own default PDF viewers. The following is a short list of web browsers that have a non-Adobe PDF viewer as their default helper application for PDF files:

- Apple Safari defaults to Apple's own Preview application.
- Google Chrome includes a default viewer that opens PDFs directly in the browser window.
- Mozilla Firefox has its own default PDF viewer.

### Changing the default for Google Chrome

Fortunately, you can change your browser's default PDF viewers. Follow these steps to change the default PDF helper application in the Google Chrome browser:

1. Launch your Google Chrome browser.

- **2.** Enter **chrome**://plugins in the navigation bar, and press Enter. You'll see the Chrome Plug-ins panel (Figure 4.15).
- **3.** Click Disable in the Chrome PDF Viewer section (Figure 4.15).

If you have Adobe Acrobat or Adobe Reader on this machine, you can enable it as your default PDF viewer for Chrome. If you don't have it, you must download it first before proceeding with these next steps.

- **4.** Scroll down in your Plug-ins panel until you see the entry for Adobe Acrobat or Reader. Click the Enable link. You will see the grayed-out version become active (**Figure 4.16**).
- 5. Press Ctrl+O on your keyboard to launch Google's Open File dialog box.
- **6.** Browse to the dynamic XFA PDF expenseReportDynamic.pdf, which you created earlier in this chapter.
- **7.** Click Open, and you'll see your Acrobat/Reader plug-in working inside the Google Chrome window. You now have the full functionality of your dynamic form.

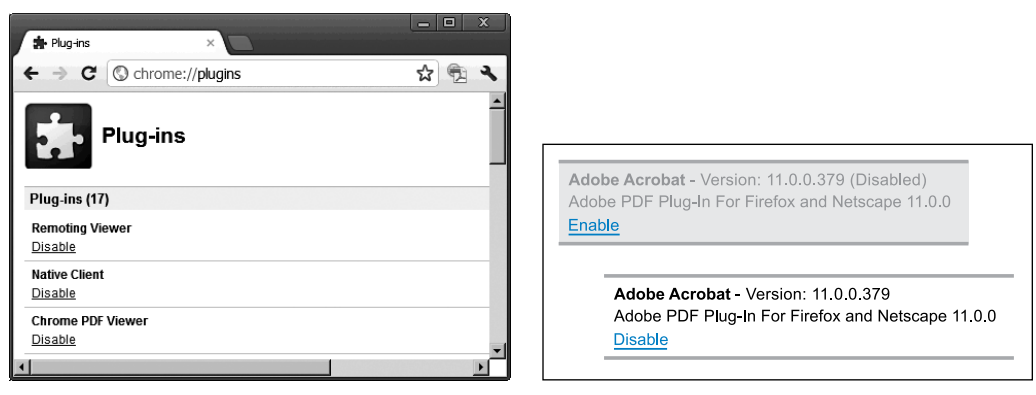

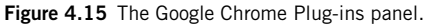

Figure 4.16 Enabling Adobe Acrobat in Google Chrome.

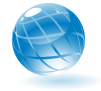

For current information on this topic and to learn how to change the default PDF viewer in other browsers, please refer to the book's companion site.

# **Moving On**

Now that you know more about PDF file types and PDF viewers, let's move on to review the best practices for creating PDFs with Adobe LiveCycle Designer.

# Index

#### A

Abbreviated references, to objects in scripts, 43-44 Absolute data binding, 157-158 Accessibility accessing in right-side palettes, 8 balancing performance with functionality, 159 overview of, 150-151 setting custom Reader text, 152-153 viewing accessible form features in action, 151 - 152Acrobat Distiller, 112 Acrobat Professional JavaScript Debugger and, 73-74 overview of, 120-121 Reader extensions and, 126-127 Acrobat software Acrobat Professional. See Acrobat Professional Acrobat Standard, 120 Adobe Reader. See Adobe Reader fonts in, 143-145 overview of, 119 XFA version support, 132-133 Acrobat Standard, 120 Acroforms, 115 Action Builder, JavaScript, 67 Address Change Form approval subform, 216-217 background subform, 211-212 business and family subforms, 214-216 creating script objects for, 222-223 Data Connection for, 217-220 dynamic subform, 220-222 individual subform, 212-214 modifying appearance with CSS, 226-227 overview of, 211 previewing in browsers, 227-228 referencing functions in script objects, 223-225 testing, 225 Administrative tools, in LiveCycle Enterprise Suite, 232-233

Adobe Acrobat software. See Acrobat software Form Server, 164 Forms Manager. See Forms Manager Multiple Master typeface, 144 PDF printer, 112 solution components in LiveCycle Enterprise Suite, 235 web browser support, 176 Adobe Experience Manager (AEM), 241 Adobe Reader accessibility, 152–153 barcodes and, 124-125 comments and markups, 126 complete extension, 127-128 connecting to data in real time, 122-123 digital signatures, 122 file attachments, 125 limitations of, 121 overview of, 119-120 partial extension, 126-127 saving data with form, 122 standard fonts, 143 submitting electronic forms, 123-124 Target Version feature, 133 ADT (Android Development Toolkit), 253 Advanced scripting adding functions to script objects, 53-58 arrays for data storage, 61-63 benefits of script objects, 52-53 calling functions in script objects, 58-60 creating script objects, 53 exception handling, 63-66 JavaScript Date class, 66-67 regular expressions, 60-61 AEM (Adobe Experience Manager), 241 Android Development Toolkit (ADT), 253 Android OS browser support for Android devices, 176 mobile apps, 253

Apple OSs Acrobat support, 120 browser support, 176 iOS apps, 252–253 Application events example of, 51 list of, 50 Arrays overview of, 61–62 storing form data in, 62–63 Automatic page numbering, master page features, 9–10

#### В

Background Fill Style, 212 Barcodes extending Reader to work with, 124-125 one-dimensional, 78 overview of, 77 PDF417 barcodes, 79 two-dimensional, 78-79 Binding tab Object palette, 218 Report palette, 69-70 Body pages creating pages and subforms, 87 overview of, 11 for SmartDoc Expense Report, 89-91 subforms and, 12 Border palette applying CSS to Address Change Form, 226-227 creating background subform for Address Change Form, 212 creating individual subform of Address Change Form, 213 right-side palettes for creating/editing form objects, 7-8 Business rules, scripts enforcing, 31 Button color, scripting, 99

### С

Cache/caching configuring, 164 optimizing, 162–164 UUIDs (universally unique identifiers) and, 165 calculate event calculating totals for repeating objects, 101–102 updating calculation script to work with HTML forms, 207 Calculations automating at runtime, 31 scripting, 100–102 updating PDF form for HTML, 207 Cascading Style Sheets. *See* CSS (Cascading Style Sheets) change event, updating PDF form for HTML, 205–206 Change Font Substitutions dialog box, 146 Check boxes balancing performance with functionality, 159 comparing layout and graphics in XFA and HTML forms, 181 Check Syntax tool, 71-72 Comments, Reader extensions and, 126 Common runtime environment, in LiveCycle Enterprise Suite, 232 Components, LiveCycle Enterprise Suite base components, 232 solution components, 233-235 Configuration tools, in LiveCycle Enterprise Suite, 233 Content areas, master page features, 10 Create Fragment dialog, 140 Creating forms, 3 CRX Content Repository, 173 CSS (Cascading Style Sheets). See also Style sheets changing visual aspect of HTML forms, 191-193 mobile forms support, 169 modifying Address Change Form, 226-227 overview of, 177 setting default style sheets, 29 Currency symbols, localization and, 148-149 Custom profiles overview of, 190 using CSS to change visual aspects HTML forms, 191-193 using custom widgets to change functional aspects of HTML forms, 193-194 Custom solution components, in LiveCycle Enterprise Suite, 235 Custom widgets, HTML forms and, 193-194 Custom workspace, 24

### D

Data formatting, 19-20 storing in script objects, 53 validating, 20-21 Data binding for Address Change Form, 217-220 binding blank form to XML schema, 21-23 optimizing performance and, 157-158 overview of, 18-19 for SmartDoc Expense Report, 91-93 Data Connection. See Data binding Data files, testing, 105-106 Data submission, HTML forms and, 194-197 Data Views, in left-side palettes, 6 Date field comparing HTML and XFA forms, 182 in LiveCycle Designer, 23-24 updating PDF form for HTML, 203-204 Date formats, localization and, 148-149 DDX (Document Description XML) file, 239-240 Debugging scripts Check Syntax tool, 71-72 JavaScript Debugger, 73-74 overview of, 66-67 Report palette options, 68-71 stepping through scripts at design time, 72-73 Deployment tools, in LiveCycle Enterprise Suite, 233 Design time form fragments at, 138 stepping through scripts at, 72-73 Design view in Layout Editor, 4 previewing dynamic subforms, 93 Development strategies, for HTML forms, 185-187 Development tools, in LiveCycle Enterprise Suite, 235-236 Devices browser support for Android devices, 176 multiple device support, 3 viewing PDFs on tablet devices, 129 Digital signatures Reader extensions and, 122 Signature Scribble feature as alternative to, 190 Display pattern, updating PDF form for HTML, 206 Distiller, 112 Distribute Columns Evenly, table menu options, 16 Distribute Rows Evenly, table menu options, 16 Document Description XML (DDX) file, 239-240 Document generation, in LiveCycle Enterprise Suite generating PDF output, 239 invoking DDX, 239-240 overview of, 237 sending composite PDF, 241 start point, 238 Documenting events, 48-49 Dynamic flow comparing HTML and XFA forms, 179-180 updating PDF form for HTML, 208-209 Dynamic subforms customizing, 94-98 previewing, 93

#### Ε

Eclipse IDE, Android apps and, 253 ECM Connectors ES4, 241 EJB endpoint, for LiveCycle services, 235 Electronic forms, Reader extensions and, 123–124 Email base components of LiveCycle Enterprise Suite, 232 sending composite PDF document, 241 Workbench endpoints, 237 Embedding Acrobat fonts, 144–145 form fragments, 139–140 images, 165, 181 Encapsulated PostScript (EPS) files, converting to PDFs, 112 Endpoints, for LiveCycle services, 236-237 Enterprise Suite (ES). See LiveCycle Enterprise Suite (ES) EPS (Encapsulated PostScript) files, converting to PDFs, 112 ES (Enterprise Suite). See LiveCycle Enterprise Suite (ES) Events in action, 50-51 in common runtime environment of LiveCycle Enterprise Suite, 232 comparing HTML and XFA forms, 183 documenting, 48-49 overview of, 46-47 propagating, 51-52 Show Events drop-down list, 223 types of, 47, 50 updating PDF form for HTML, 205-206 **Exception handling** catch block, 65 displaying data in form, 66 overview of, 63-64 try block, 64-65 Exceptions, JavaScript, 63 Expense Report. See SmartDoc Expense Report form Explicit data binding, 19 External style sheets, 28

#### F

Fields Date and Time fields, 23-24 Missing Required Fields warning, 225 validating, 21 File attachments, Reader extensions and, 125 File formats, options for saving forms, 8 File Transfer Protocol (FTP), 232 File utility, base components of LiveCycle Enterprise Suite, 232 Fill Color, for background subform, 212 Font mapping, 146 Font Properties dialog, 200 Font Subsetting, 147 Fonts default, 24-25 modifying font map, 146 overview of, 145 replacing form's font, 146-147 right-side palettes for working with, 7 updating PDF form for HTML, 199-202 updating PDF form for HTML by editing XML source, 202-203 web-safe, 180 Fonts, in Acrobat embedding, 144-145 list of standard, 143 substitution feature, 144

Fonts, on the server Font Subsetting, 147 overview of, 147 rendering PDFs, 148 Form fragments creating, 140-141 at design time, 138 embedding, 139-140 HTML forms and, 187-189 overview of, 138 at runtime, 141-142 using, 139 Form management, LiveCycle Enterprise Suite Forms Manager application, 243-246 modules and, 241-243 Form objects, controlling appearance at runtime, 31 Form validation, 21 Form variables, 39-40 Formats date formats and localization, 148-149 file formats, 8 multiple format support, 3 Formatting, scripts for, 31 FormCalc built-in functions, 34-35 Designer support for, 33-34 shortcuts for writing references, 44 shortcuts to current object, 44 statement completion feature, 35-36 Forms Manager modules and, 241-243 overview of, 142 working with, 243-246 Forms Pro ES4. See LiveCycle Forms Pro ES4 Foundation, LiveCycle Enterprise Suite, 231-233 Fragment Library adding form fragments to, 138 right-side palettes for creating/editing form objects, 7 using form fragments from, 139 Fragments. See Form fragments FTP (File Transfer Protocol), 232 Fully qualified references, referencing objects in scripts, 42 Functions adding to script objects, 53-58 calling, 58-60 referencing, 104, 223-225

### G

Global data binding, 18 Google Android Development Toolkit (ADT), 253 Android devices, 176 Android mobile apps, 253 Google Chrome, 129 Graphics comparing HTML and XFA forms, 180–181 for HTML forms, 187 optimizing form performance, 153–154

#### Η

Hard disk, caching files in, 164 Hearing disability, accessibility and, 150 Help system, 48-49 Hidden subforms, 14-15 Hierarchy palette Border palette option, 212, 226 duplicating subforms, 215 Insert Script Object option, 222 Insert Subform option, 212-213 left-side palettes for organizing forms, 5-6 selecting subform from, 94 validation script object, 223 Host adding host detection script, 205-206, 209 comparing HTML and XFA forms, 178-179 HTML forms Address Change Form example. See Address Change Form browser support, 176 built-in patterns, 19 Date field display patterns, 182, 203-204 dynamic flow and pagination, 179-180 host for, 178-179 JavaScript support, 36 layout and graphics, 180-181 number field display patterns, 182 overview of, 168-169 pagination and subform flow in, 12 patterns, 181-182 previewing with Designer, 169-171 previewing with Mobile Forms IVS, 171-174 scripting and events, 183 similarities and differences with XFA forms, 177 XFA to HTML transformation, 174-176 HTML forms, best practices custom profiles, 190-193 custom widgets, 193-194 data submission, 194-197 development strategies, 185-187 form fragments, 187-189 graphics, 187 overview of, 184 signatures, 190 tables, 189 target versioning, 185 testing with different browsers, 185 HTML version, of LiveCycle Workspace, 249 HTML5, 169

#### 

Images comparing XFA and HTML forms, 181 managing multiple instances of, 165 optimizing caching of resource files, 162 Implicit data binding, 18 Insert Script Object option, Hierarchy palette, 222 Insert Subform option, Hierarchy palette, 212 Insert Table dialog, table menu, 16 Installation Verification Sample (IVS). See Mobile Forms IVS (Installation Verification Sample) Interactive events example of, 51 JavaScript Date class and, 66 list of, 50 Interface, workspace, 4 Internal style sheets, 26-27 International Organization for Standardization (ISO) PDF family, 109 PDF/A format, 116 Invisible subforms, 14-15 iOS browser support, 176 mobile apps, 252-253 iPad, 250-252 ISO (International Organization for Standardization) PDF family, 109 PDF/A format, 116 IVS (Installation Verification Sample). See Mobile Forms IVS (Installation Verification Sample)

### J

J2EE, LiveCycle Enterprise Suite based on, 231 Java Database Connectivity (JDBC), 232 JavaScript Action Builder, 67 adding functions to script objects, 223 advantages of, 36 arrays, 61-62 comparing Designer scripting to HTML scripting, 30 Date class, 66-67 Designer support, 33-34 exception handling, 63 functions, 54 JavaScript Debugger, 73-74 mobile forms support, 169 scripting code rationalization, 52-53 shortcuts to current object, 44 JDBC (Java Database Connectivity), 232

#### Κ

Kerning, 180 Key performance indicators (KPIs), in LiveCycle Process Management module, 248 KPIs (key performance indicators), in LiveCycle Process Management module, 248

#### L

Layout comparing HTML and XFA forms, 180-181 right-side palettes for creating/editing form objects, 7 updating PDF form for HTML, 208-209 Layout, of Address Change form approval subform, 216-217 background subform, 211-212 business and family subforms, 215-216 individual subform, 212-214 Layout Editor changing fonts by editing XML source, 202-203 creating body page and subforms, 89-91 overview of, 4-5 Preview HTML and, 203 Layout palette, creating subforms, 211-217 LDAP (Lightweight Directory Access Protocol), 232 Legacy version, of LiveCycle Workspace, 249 Library palette, 77 Lightweight Directory Access Protocol (LDAP), 232 LiveCycle Designer, introduction binding blank form to XML schema, 21-23 body pages, 11 creating new forms, 3 customizing workspace, 24 data binding, 18-19 data formatting, 19-20 data validation, 20-21 Date and Time fields, 23-24 default fonts, 24-25 dynamic tables, 17-18 hidden and invisible subforms, 14-15 how subforms work, 12-13 Layout Editor, 4-5 left-side palettes for organizing forms, 5-6 master pages, 9-11 overview of, 2-3 right-side palettes for creating/editing form objects, 7 saving forms, 8 Script Editor, 5 style sheets, 26-29 subform structure, 11-12 Table Assistant and Table menu, 16 Table objects, 15 workspace interface, 4 LiveCycle ECM Connectors ES4, 241 LiveCycle Enterprise Suite (ES) development tools, 235-236 document generation, 237-241 endpoints for LiveCycle services, 236-237 form management, 241-243 Forms Manager application, 243-246 foundation of, 231-233 overview of, 230-231 solution components, 233-235

LiveCycle Forms Pro ES4 business benefits of using, 188–189 CSS and SVG support, 177 HTML forms support, 169 table features, 189 LiveCycle Process Management module LiveCycle Workspace program, 249–250 Mobile Workspace app, 250–252 overview of, 248 Localization, 148–150 Log messages, in optimizing performance, 158 Log tab, Report palette overview of, 70–71 sending performance messages, 158

#### Μ

Mac OSs Acrobat support, 120 browser support, 176 Markups, Reader extensions and, 126 Master File Strategy, for HTML form development, 185-186 Master pages creating, 87 Layout Editor tabs and, 5 overview of, 9-11 for SmartDoc Expense Report, 88-89 Merge Cells, table menu options, 16 Microsoft Windows OSs Acrobat support, 120 browser support, 176 Missing Fonts dialog box, 147 Missing Required Fields warning, 225 Mobile forms CSS and JavaScript support, 169 Mobile Forms profile, 173 Mobile Forms IVS (Installation Verification Sample) how it works, 173-174 previewing Address Change Form, 227-228 previewing forms in different browsers, 185 previewing HTML forms, 171-172 testing tables in different browsers, 189 Mobile strategies advantages of native apps, 254-255 Apple iOS apps, 252-253 benefits of using LiveCycle approach, 256-257 Google's Android apps, 253 native apps, 252 overview of, 247 using native form app, 255-256 Mobile version, of LiveCycle Workspace, 249 Mobile Workspace app creating forms online or offline, 251 customizing, 252 overview of, 250-251 Xcode IDE and, 253

Modules Adobe solution components, 234 for enterprise form management, 241 process management, 248–252 Multiple Master File Strategy, for HTML form development, 186–187

#### Ν

Naming variables, 39 Native apps advantages of, 254–255 benefits of using LiveCycle approach, 256–257 overview of, 252 using native form app, 255–256 New Data Connection wizard, 91–93, 217 New Form Assistant, 87 Number fields, comparing HTML and XFA forms, 182 Numbers, localization and, 149

### 0

Object Library creating custom object library, 86 creating custom objects, 136-137 Date and Time fields, 23-24 right-side palettes for creating/editing form objects, 7 Standard Object Library, 210 Object palette Binding tab, 218 Subform panel, 215-216 Objective-C language, in developing iOS apps, 252 Objects adding SmartDoc objects to library, 86 comparing Designer scripting to HTML scripting, 30 creating custom, 136-137 object-orientation in JavaScript, 36 right-side palettes for creating/editing, 7 Optimizing performance balancing performance and functionality, 159 cache optimization, 162-164 configuring form for caching, 164 data binding, 157-158 form strategies, 153-154 log messages, 158 maintaining unique UUID, 165 managing multiple instances of an image, 165 scripting, 155-157 by submitting PDF file, 161-162 by submitting XML file, 159-161 Options dialog box setting default fonts, 24 setting default style sheets, 29 tab order options, 76-77 OSs (operating systems) Apple. See Apple OSs Google. See Android OS Microsoft. See Microsoft Windows OSs

#### Ρ

Page breaks balancing performance and functionality, 159 dynamic flow and, 179-180 Pagination comparing HTML and XFA forms, 179-180 updating PDF form for HTML, 208-209 Palettes, on interface. See also by individual palette for creating/editing form objects (right side), 7 for organizing forms (left side), 5-6 Paragraph options, 7 Patterns comparing HTML and XFA forms, 181-182 updating PDF form for HTML, 206 Patterns dialog box, 182 PDF (Portable Document Format). See also Acrobat software Acroforms, 115 family of file formats, 109 overview of, 108 PDF files (traditional), 112-114 PDF/A, 116-118 third-party viewers, 129-130 XFA PDF, 109-112 PDF files converting EPS files to, 112 dynamic documents and, 114 options for saving forms, 8 overview of, 112 rendering fonts on server, 148 static documents, 113-114 use cases requiring, 161-162 viewing on tablet devices, 129 viewing with Adobe Reader, 120 PDF for Archives. See PDF/A (PDF for Archives) PDF forms. See also XFA (XML Forms Architecture) PDF comparing with HTML forms, 177 Font Subsetting for static PDF forms, 147 JavaScript support, 36 left-side palettes for organizing, 6 optimizing performance of. See Optimizing performance pagination and subform flow, 12 Reader extensions and, 126-128 saving data with form, 122 updating to HTML forms. See SmartDoc Expense Report form, updating for HTML PDF forms, best practices accessibility, 150-153 balancing performance and functionality, 159 cache optimization, 162-164 custom objects, 136-137 data binding, 157-158 fonts in Acrobat, 143-145 fonts in Designer, 145-147 fonts on the server, 147-148

form fragments at design time, 138-141 form fragments at runtime, 141-142 localization, 148-150 log messages, 158 managing multiple instances of an image, 165 optimizing performance, 153 PDF files, 161-162 scripting, 155-157 strategies for form graphics, 153-154 target versioning, 132-133 templates, 134-135, 138 UUIDs (universally unique identifiers) and, 165 XML files for performance optimization, 159-161 PDF417 barcodes, 79 PDF/A (PDF for Archives) overview of, 116 versions, 116-117 viewing, 117-118 PDFMaker plug-in, 112 PDFOutput activity, 239 Performance optimization. See Optimizing performance Plain text, balancing performance and functionality, 159 Preview HTML Layout Editor tabs, 5, 203 viewing CSS elements on forms, 226 viewing Signature Scribble object, 210 viewing updated calculation script, 207 viewing updated layout, 208 viewing updated patterns, 206 Preview PDF Layout Editor tabs, 5 previewing dynamic subforms, 93 previewing HTML forms, 169-171 seeing scripts in action, 51 viewing CSS elements on forms, 226 viewing Signature Scribble object, 210 viewing updated calculation script, 207 viewing updated patterns, 206 Previewing HTML forms with Designer, 169-171 with Mobile Forms IVS, 171-174 Process events example of, 50-51 list of, 47 Process Management module of LiveCycle Workspace, 249-250 Mobile Workspace app and, 250-252 overview of, 248 Profiles customizing for HTML forms, 190-193 Mobile Forms profile, 173 Progressive disclosure, in SmartDoc Expense Report, 99-100

### R

Radio buttons balancing performance and functionality, 159 comparing layout and graphics in XFA and HTML forms, 180 RAM, file caching and, 164 Reader extensions. See also Adobe Reader Acrobat Professional for partial extension, 126 - 127LiveCycle Reader Extensions, 127-128 understanding limitations of Adobe Reader, 121-126 Red, green, blue (RGB), in background subform, 212 Referencing objects, in scripts abbreviated references, 43-44 fully qualified references, 42 overview of, 41-42 referencing current object, 44 referencing functions in script objects, 104 referencing multiple objects with same name, 45-46 referencing unnamed objects, 45 SmartDoc Expense Report, 102-103 Regular expressions, 60-61 Relative data binding, 157-158 Relative positioning, abbreviated references and, 43-44 Remoting endpoint, in LiveCycle services, 235 Replace dialog, 202-203 Report palette Binding tab, 69-70 Log tab, 70-71, 158 overview of, 68 Warnings tab, 68-69, 132 REST (Representational State Transfer) compared with web services, 194-197 document generation and, 238 endpoints for LiveCycle services, 235 RGB (red, green, blue), in background subform, 212 Rich text, balancing performance and functionality, 159 Runtime common runtime environment, 232 form fragments at, 141-142

### S

Sans serif fonts, 142–144 Saving forms, 8 Scalable Vector Graphics (SVG), 177 Screen readers, for accessibility, 152 Scribble Signature feature. *See* Signature Scribble Script Editor adding form validation, 223–225 changing button color, 99 Check Syntax tool, 71–72 features of, 37–38 overview of, 5 scripting calculation of totals, 100–102

scripting progressive disclosure, 99-100 Show Events drop-down list, 50 stepping through scripts at design time, 72-73 updating calculation script to work with HTML forms, 207 updating change event for use in both HTML and PDF forms, 205-206 Script objects adding arrays to, 62-63 adding functions to, 53-58 benefits of, 52-53 calling functions in, 58-60 creating, 53, 222-223 referencing functions, 104, 223-225 renaming, 222 Script variables, 39-40 Scripting abbreviated references, 43-44 advanced. See Advanced scripting benefits of, 31-32 comparing HTML and XFA forms, 183 debugging. See Debugging scripts event documentation, 48-49 event propagation, 51-52 events and, 46-47 events in action, 50-51 FormCalc and, 34-36 fully qualified references, 42 host detection, 179 JavaScript, 36 languages supported, 33-34 optimizing performance and, 155-157 overview of, 30-31 referencing current object, 44 referencing multiple objects with same name, 45-46 referencing objects, 41-42 referencing unnamed objects, 45 Script Editor, 37-38 scriptable interactivity, 3 types of events, 47, 50 updating calculation script to work with HTML forms, 207 using, 32-33 variables, 38-41 Scripting, for SmartDoc exercise button color, 99 calculation of totals, 100-102 creating and referencing script objects, 102-103 progressive disclosure, 99-100 referencing functions in script objects, 104 SDK (Software Development Kit), 235 Serif fonts, 142-144 Shortcuts, for writing references, 44 Show Events drop-down list, 223 Signature Scribble adding to approval subform, 216-217 as alternative to digital signatures, 190 updating PDF form for HTML, 209-210

Simple Object Access Protocol (SOAP), 235 SmartDoc Expense Report form creating and referencing script objects, 102-103 creating body page and subforms, 89-91 creating custom object library, 86 creating data connection for, 91-93 creating dynamic subforms, 94-98 creating master pages, 88-89 creating pages and subforms, 87 overview of, 85-86 previewing dynamic subforms, 93 referencing functions in script objects, 104 scripting button color, 99 scripting calculations, 100-102 scripting progressive disclosure, 99-100 testing, 104-106 using native form app, 255-256 viewing on iPad, 253 SmartDoc Expense Report form, updating for HTML adding dynamic signature fields, 209-210 adding host detection script, 205-206 overview of, 198-199 updating calculations, 207 updating Date field, 203-204 updating font, 199-202 updating font by editing XML source, 202-203 updating layout, 208-209 updating patterns, 206 SmartDoc Library, adding form fragments to, 140 SOAP (Simple Object Access Protocol), 235 Software Development Kit (SDK), 235 Standard Object Library, 210 Start Process, LiveCycle Workspace, 250 Static objects, master page features, 10 Static PDF forms, 147 Style sheets changing visual aspect of HTML forms, 191-193 external, 28 internal, 26-27 mobile forms support, 169 modifying Address Change Form, 226-227 options for saving forms, 8 overview of, 26, 177 setting default, 29 Subform panel, of Object palette, 215-216 Subforms creating dynamic, 94-98 hidden and invisible, 14-15 how they work, 12-13 previewing dynamic, 93 structure of, 11-12 Subforms, in Address Change Form approval subform, 216-217 background subform, 211-212 business and family subforms, 214-216 dynamic subform, 220-222 individual subform, 212-214

Subforms, in SmartDoc Expense Report, 89–91 Substitution feature, Acrobat fonts, 144 SVG (Scalable Vector Graphics), 177 System strategies, for optimizing PDF forms, 159

### T

Tabbing order, of forms how it works, 75 left-side palettes for organizing forms, 6 options, 76-77 overview of, 74 Tab Order palette, 75-76 Table Assistant, 16 Table menu, 16 Tables dynamic, 17-18 HTML forms and, 189 Table Assistant and Table menu, 16 Table objects, 15 Tablet devices, viewing PDFs, 129 Targeting web browsers and, 185 XFA version support in Acrobat and Designer, 132-133 Task Manager, Workbench endpoints, 237 TDS files creating templates and, 135 options for saving forms, 8 Template Manager, 135 Template Resource Cache Settings panel, 163 Templates creating, 134-135 options for saving forms, 8 using, 134 Testing Address Change Form, 225 HTML forms in different browsers, 185 SmartDoc Expense Report form, 104-106 Text balancing performance and functionality, 159 comparing layout and graphics in XFA and HTML forms, 180 Text Overflow Indicator, 201-202 viewing CSS elements on Address Change Form, 227 Text Field object, from Standard Object Library, 210 Third-party viewers viewing PDFs on tablet devices, 129 web browsers with default viewers, 129-130 Time, localization and, 149 Time fields, in LiveCycle Designer, 23-24 To-do section, LiveCycle Workspace, 250 Troubleshooting tools, in LiveCycle Enterprise Suite, 233

#### U

Universally unique identifiers (UUIDs), 165 Use Global Data, data binding approaches, 18 Use Name, data binding approaches, 18 UUIDs (universally unique identifiers), 165

### V

Validation adding form validation, 223–225 regular expressions for, 60–61 scripts for, 31 Validation script object creating and referencing script objects, 102–103 Hierarchy palette and, 223 referencing functions in, 104 Variables form variables, 39–40 naming, 39 script variables, 39–40 types of, 38 Vision disability, accessibility and, 150, 153

#### W

Warnings tab, Report palette Missing Required Fields warning, 225 overview of, 68-69 Target Version setting and, 132 Watched folder, Workbench endpoints, 237 Web browsers Adobe supported, 176 default PDF viewers, 129-130 testing HTML forms in, 185 testing tables in, 189 Web services calling, 83-84 connecting to WSDL file, 80-83 extending Reader to call, 122-123 overview of, 80 REST (Representational State Transfer) compared with, 194-197 Web-safe fonts, 180, 199 Widgets, customizing for HTML forms, 193-194 Windows OSs Acrobat support, 120 browser support, 176 Workbench creating LiveCycle process in, 194-195 development tools in LiveCycle Enterprise Suite, 235-236

endpoints, 237 forms deployment and, 242 process management in, 248 Workspace customizing, 24 illustration of interface, 4 Layout Editor and, 4–5 left-side palettes for organizing forms, 5–6 LiveCycle Workspace program, 249–250 Mobile Workspace app, 250–252 Process Management module and, 248 right-side palettes for creating/editing form objects, 7 Script Editor and, 5 WSDL file, 80–83

### X

Xcode, developing iOS apps with, 252 XDP files Master File Strategy for development and, 186 master form fragment saved as, 138 optimizing caching of resource files, 162-163 options for saving forms, 8 policy documents saved as, 188 transforming into HTML forms, 169 XDP forms, web-safe fonts for, 199 XFA (XML Forms Architecture) PDF accessibility features, 151 Adobe Reader support, 119 comparing with HTML forms, 177 dynamic forms, 111-112 overview of, 109 static forms, 110 third-party viewers and, 129 transforming to HTML, 174-176 version support in Acrobat and Designer, 132-133 XFS files, 8 XML files Multiple Master File Strategy for development and, 186 optimizing performance with, 159-161 options for saving forms, 8 XML Forms Architecture (XFA) PDF. See XFA (XML Forms Architecture) PDF XML schema, binding blank form to, 21-23 XML source changing fonts by editing, 202-203 Layout Editor tabs, 5